# **QD1 IO Expansion Module**

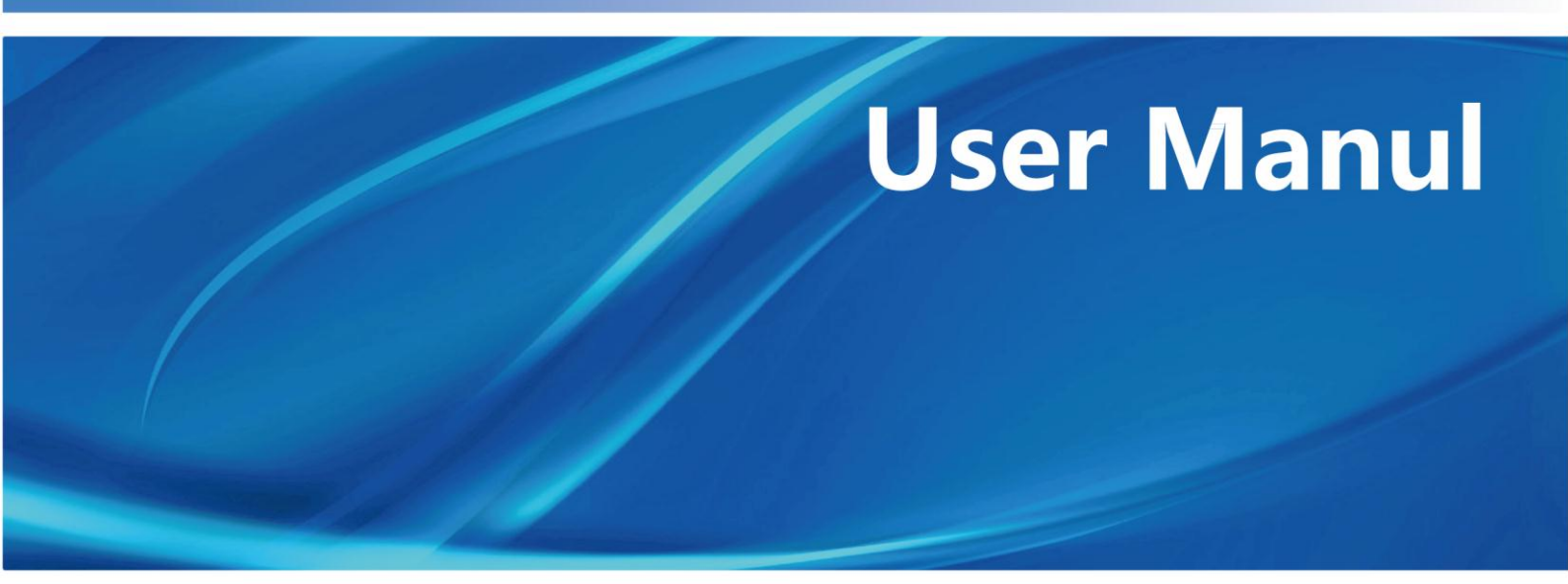

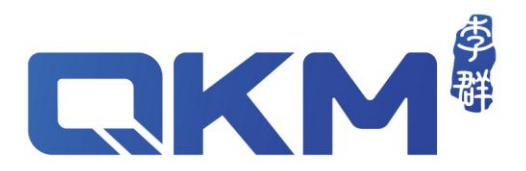

# **User Manual**

**QD1 IO Expansion Module** 

Modular & Economical

Document Version V3.1.0

Issue Date 18/08/2020

QKM Technology (Dongguan) Co., Ltd.

# Preface

Thank you for purchasing QD1 produced by QKM!

This manual describes the notes for proper use of QD1.

Read this manual carefully before using QD1.

Keep this manual properly for future reference.

#### Overview

This manual provides the basic information, module composition, work principle, installation and configuration guidance of QD1 products for users to fully understand and use them.

#### Readers

This manual applies to:

| Customer Engineer             | Technical Support Engineer          |
|-------------------------------|-------------------------------------|
| System Configuration Engineer | Installation and Debugging Engineer |

#### Signs and meanings

The signs in this document clearly indicate any dangers, warnings, attentions and descriptions that may occur while users perform the operations described in this manual; be sure to pay attention to the following signs when they appear in this document.

The signs in this manual are described in the table below:

| Sign    | Description                                                                                                    |
|---------|----------------------------------------------------------------------------------------------------|
| DANGER  | It indicates that a dangerous situation would occur and cause deaths or serious injuries if it is not avoided.                                   |
| WARNING | It indicates that a potentially dangerous situation would<br>occur and cause personal injuries or modules damage if it is<br>not avoided.        |
|         | It indicates that an unpredictable situation would occur and cause module damage, performance degradation, data loss, etc. if it is not avoided. |
|         | It indicates the description of key information and tips of operation skills.                                                                    |

Copyright  $\textcircled{\sc c}$  2020 QKM Technology (Dongguan) Co., Ltd.

#### All Rights Reserved.

QKM Technology (Dongguan) Co., Ltd. (hereinafter referred to as QKM) owns the patents, copyrights and other intellectual property rights of this product and its software. Without the written authorization of QKM, no unit or individual shall extract or copy the contents of this document; and shall not directly or indirectly reproduce, manufacture, process and use this product and related parts.

### Trademark

granted ownership of this trademark.

### Disclaimer

QKM does not assume any direct, indirect, special or incidental loss or liability due to improper use of this manual or product.

#### Notice

The contents of this document are subject to change at any time due to product upgrade or other reasons. QKM reserves the right to change the product or specifications in this manual without prior notice. To know the latest information of this product, please visit QKM's website and download.

Tower A, Building 17, Headquarters 1, No. 4 Xinzhu Road, Songshan Lake High-tech Industrial Development Zone, Dongguan City, Guangdong Province, China

Tel: +86 0769-27231381 Fax: +86 0769-27231381-8053 Zip code: 523808 Email: service@qkmtech.com Website: www.qkmtech.com

# **Version History**

The version history contains the accumulated information on each update of the document, and the latest version of the document includes the updates in all previous versions of the document.

| Version | Date       | Content                                    |
|---------|------------|--------------------------------------------|
| V1.0.0  | 18/08/2020 | The first version was officially released. |

# Contents

| Preface                              | I    |
|--------------------------------------|------|
| Version History                      |      |
| Description of Terms                 | VIII |
| Chapter 1 Product Overview           | 1    |
| 1.1 Introduction of components       | 2    |
| 1.1.1 Modular type                   | 2    |
| 1.1.2 Economical type                | 3    |
| 1.2 Product dimensions               | 4    |
| 1.2.1 Modular type                   | 4    |
| 1.2.2 Economical type                | 5    |
| 1.3 Technical parameters             | 6    |
| 1.3.1 Electrical parameters          | 6    |
| 1.3.2 Dimension parameters           | 6    |
| 1.3.3 Installation environment       | 7    |
| 1.4 Product features                 | 7    |
| Chapter 2 Work Principle             | 8    |
| 2.1 Communication networking         | 8    |
| 2.1.1 Modular type                   | 9    |
| 2.1.2 Economical type                | 9    |
| 2.2 Definition of IO pins            | 10   |
| 2.2.1 Modular type                   | 10   |
| 2.2.2 Economical type                | 11   |
| 2.3 Digital input (DI)               | 13   |
| 2.3.1 Modular type                   | 13   |
| 2.3.2 Economical type                | 13   |
| 2.4 Digital output (DO)              | 14   |
| 2.4.1 Modular type                   | 14   |
| Document Version V3.1.0 (2020-08-18) | V    |

| 2.4.2       | 2 Economical type                            | 14 |
|-------------|----------------------------------------------|----|
| 2.5 Desc    | ription of LEDs                              | 15 |
| 2.5.7       | 1 Modular QD1                                | 15 |
| 2.5.2       | 2 Economical QD1                             | 16 |
| Chapter 3   | Product Installation                         | 18 |
| 3.1 Prepa   | aration before installation                  | 18 |
| 3.2 Insta   | llation of modular QD1                       | 18 |
| 3.2.7       | 1 Installation of guide                      | 18 |
| 3.2.2       | 2 Installation of communication cable        | 18 |
| 3.2.3       | 3 Installation of power wire                 | 20 |
| 3.3 Insta   | llation of economical QD1                    | 20 |
| 3.3.2       | 1 Installation of motherboard                | 20 |
| 3.3.2       | 2 Installation of daughterboards             | 21 |
| 3.3.3       | 3 Installation of communication cable        | 22 |
| 3.3.4       | 1 Installation of power wire                 | 24 |
| 3.4 Chec    | k after installation                         | 25 |
| Chapter 4   | Configuration before Use                     | 26 |
| 4.1 Initial | lization configuration                       | 26 |
| 4.1.1       | I IP address configuration                   | 26 |
| 4.1.2       | 2 IP address check                           | 28 |
| 4.2 Confi   | guration for connection to robot             | 28 |
| 4.2.7       | 1 Network connection                         | 28 |
| 4.2.2       | 2 Configuration for connection to Web Server | 29 |
| 4.2.3       | 3 Web Interface IO control                   | 31 |
| 4.2.4       | 4 Call QD1 instruction in GDE                | 32 |
| 4.3 Confi   | guration for connection to PC                | 32 |
| 4.3.2       | 1 PC configuration                           | 32 |
| 4.3.2       | 2 File load configuration                    | 33 |

| 4.4 Dynamic library configuration | 47 |
|-----------------------------------|----|
| Appendix A FAQ                    | 49 |

# **Description of Terms**

The special terms in this manual are described as follows:

| Term | Description                         |
|------|-------------------------------------|
| QKM  | Quotient Kinematics Machine         |
| QD1  | QKM Digital Input and Output        |
| GDE  | Guidance Development Environment    |
| Ю    | Input & output                      |
| DI   | Digital intput                      |
| DO   | Digital output                      |
| LED  | Light Emitting Diode                |
| LAN  | Local Area Network                  |
| DHCP | Dynamic Host Configuration Protocol |

# Chapter 1 Product Overview

QD1 indicates a compact remote digital IO module independently developed by QKM, and can transmit more optocoupler-isolated signals to main controller; it has multiple IO channels to support bus expansion.

QD1 supports Modbus TCP commonly used in the industry. Main controller can access and control each IO channel upon connection to QD1 with network cable. QD1 module has dual RJ45 network ports with native routing and forwarding function, and can be flexibly and freely networked with main controller via cascade communication or daisy chain topology.

QD1 product series includes modular type of 32 In/32 Out, modular type and economical type of 16 In/16 Out, as shown in Figure 1-1, Figure 1-2 and Figure 1-3:

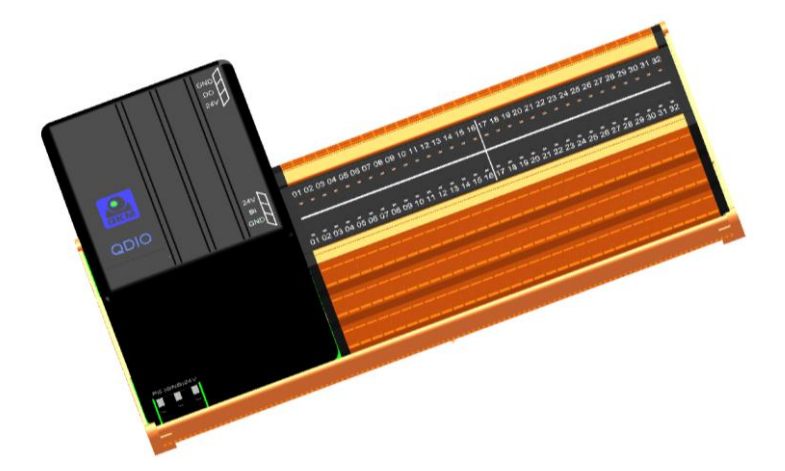

Figure 1-1 Modular QD1 (32 In/32 Out)

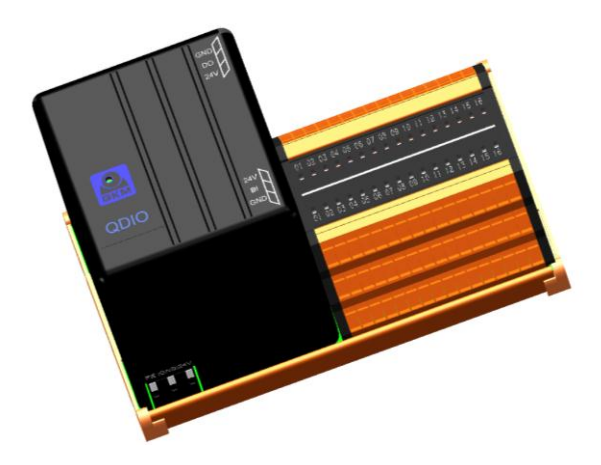

Figure 1-2 Modular QD1 (16 In/16 Out)

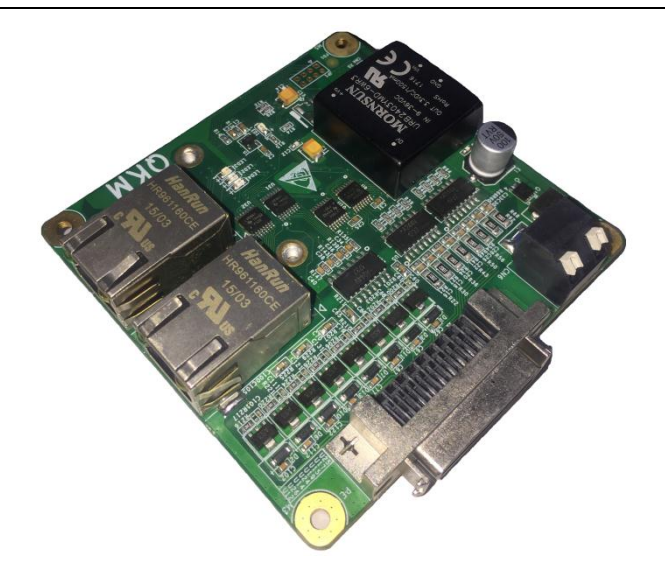

Figure 1-3 Economical QD1

## 1.1 Introduction of components

#### 1.1.1 Modular type

The components of modular QD1 are detailed in Figure 1-4. Modular QD1 (16 In/16 Out) has the same power interface and network ports as modular QD1 (32 In/32 Out).

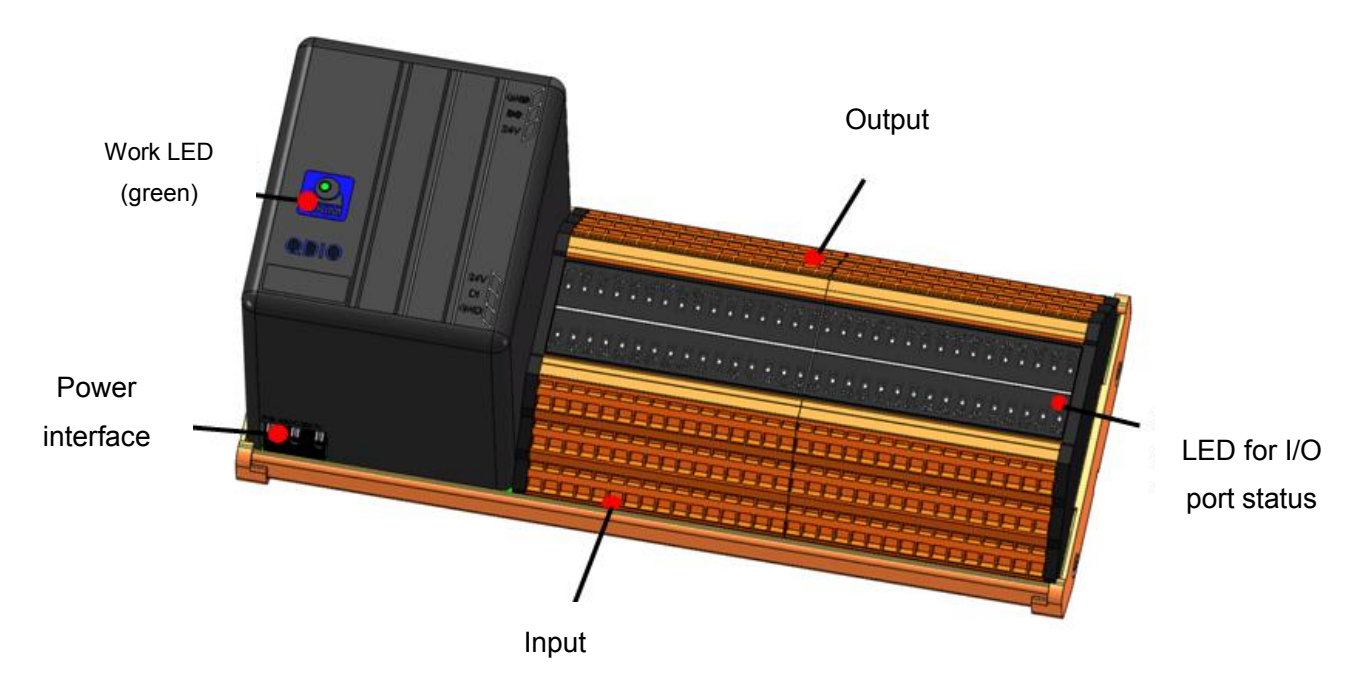

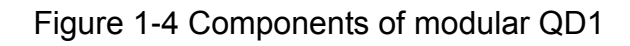

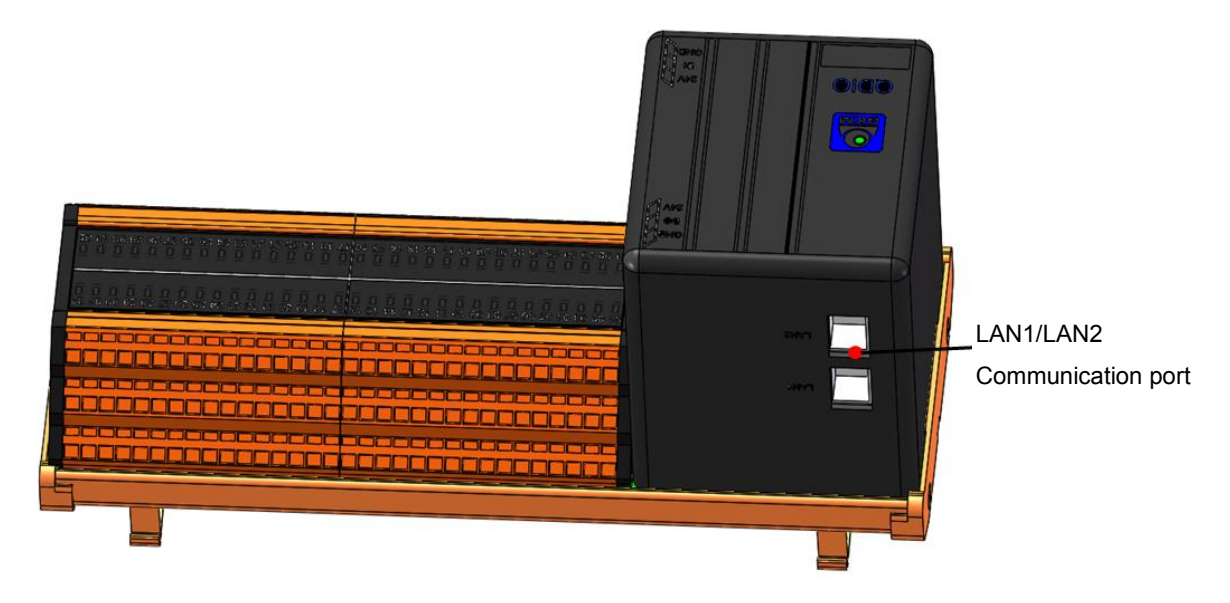

Figure 1-5 Back view of modular QD1 (32 In/32 Out)

#### 1.1.2 Economical type

Economical QD1 consists of a motherboard and a daughterboard with components detailed in Figure 1-6 and Figure 1-7:

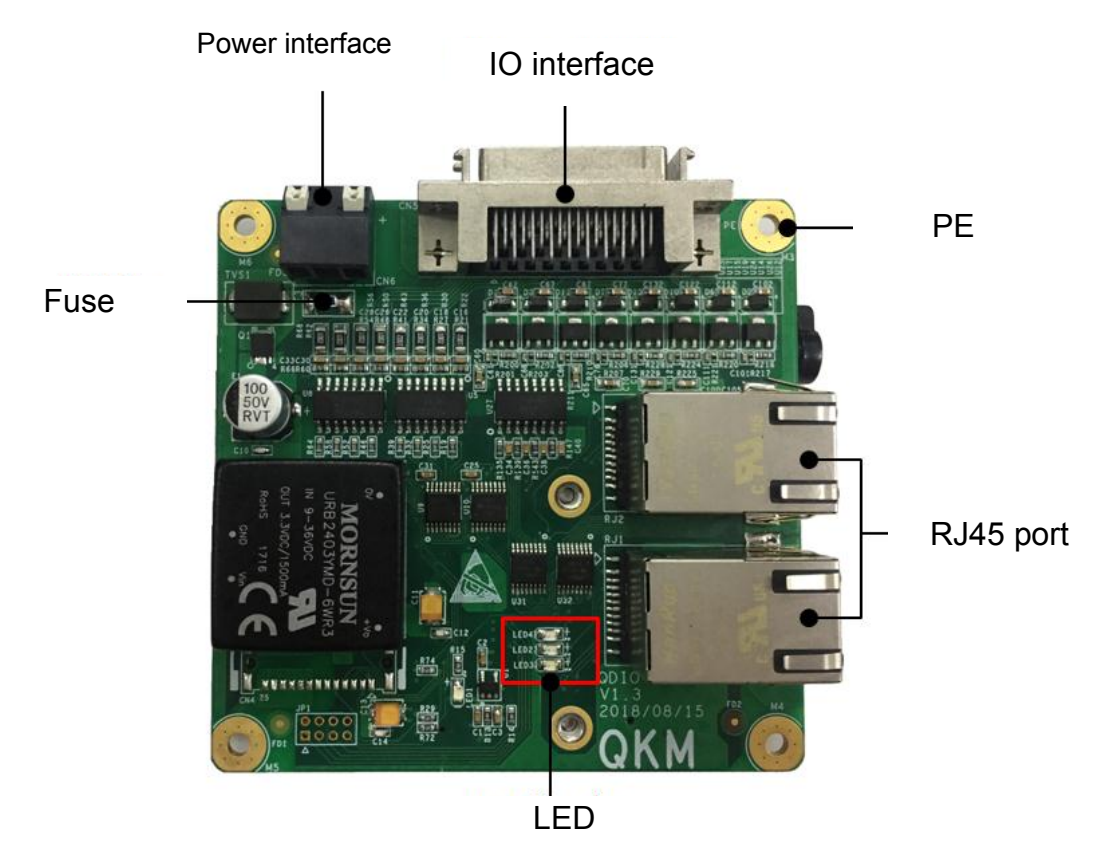

Figure 1-6 Motherboard of economical QD1

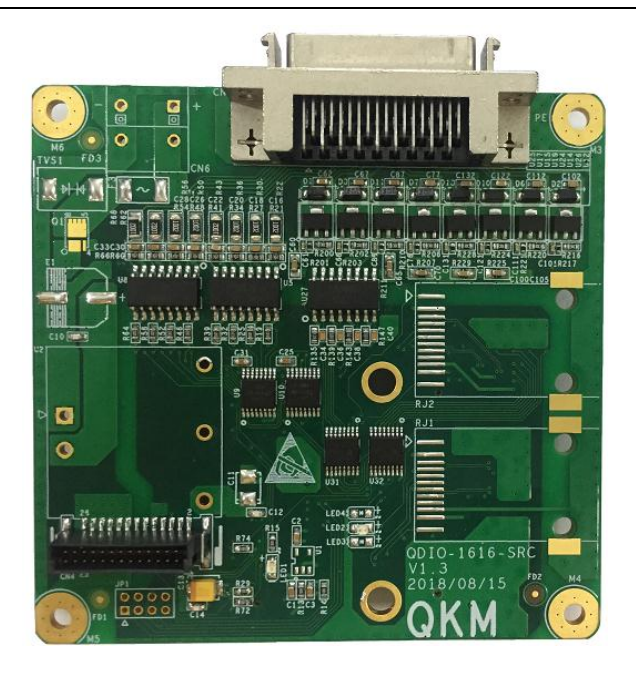

Figure 1-7 Daughterboard of economical QD1

- 1.2 Product dimensions
- 1.2.1 Modular type

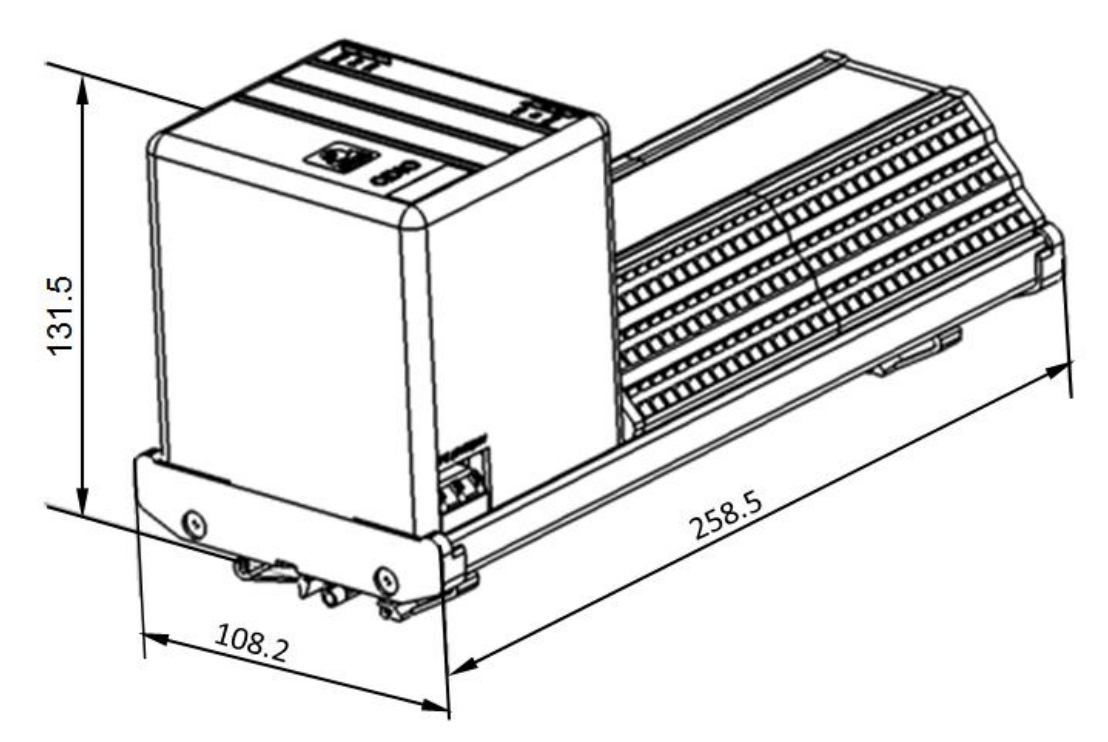

Figure 1-8 Dimensions of modular QD1 (32 In/32 Out) (unit: mm)

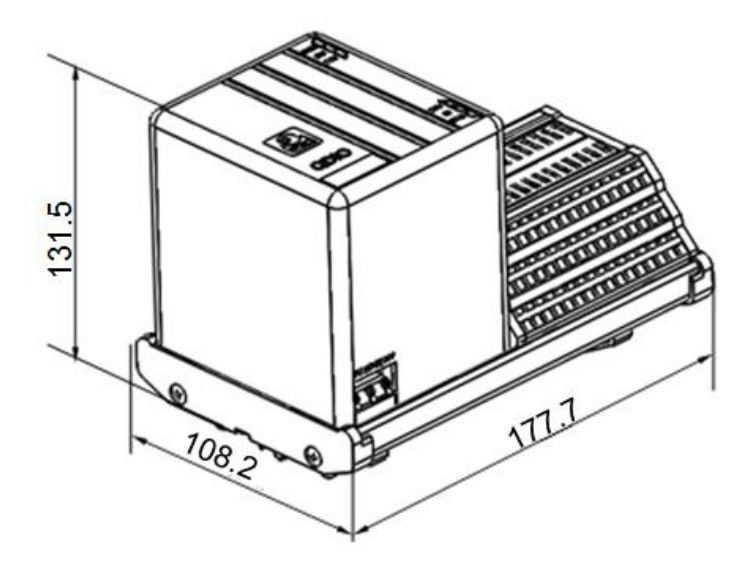

Figure 1-9 Dimensions of modular QD1 (16 In/16 Out) (unit: mm) 1.2.2 Economical type

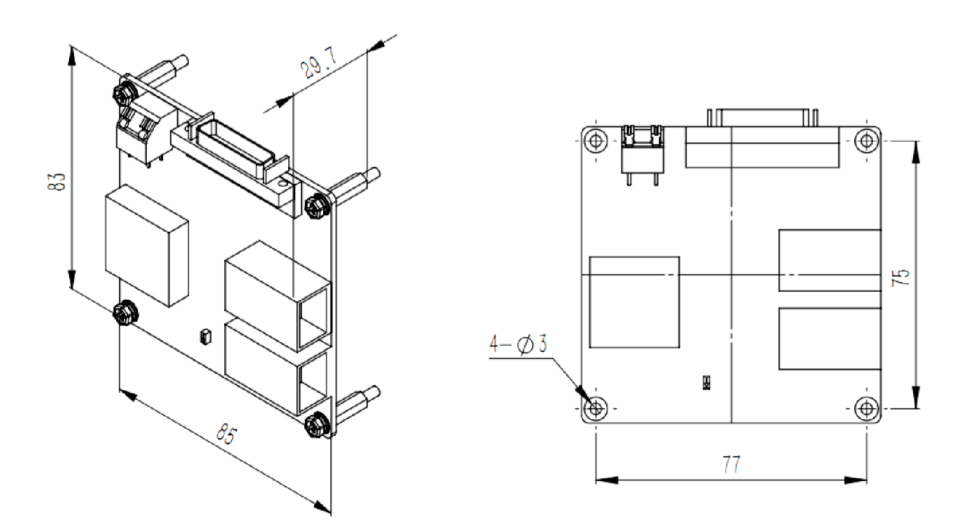

Figure 1-10 Dimensions of QD1 motherboard (unit: mm)

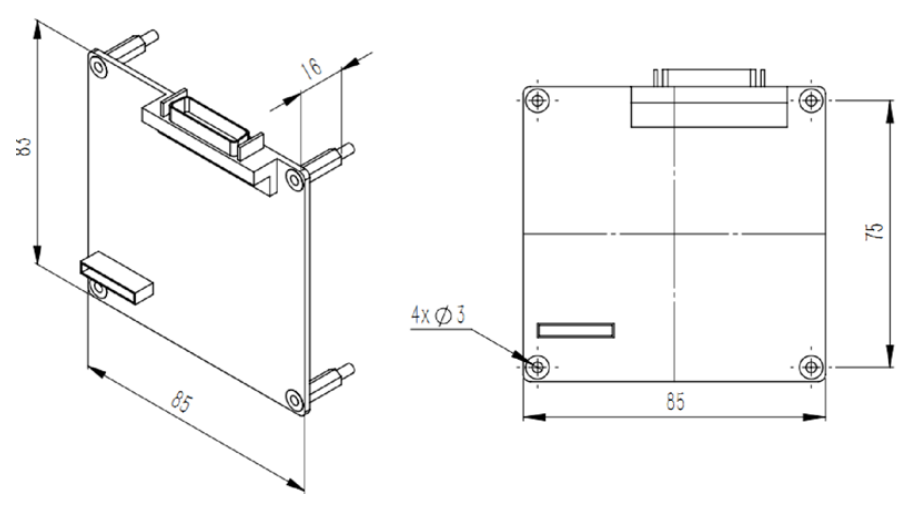

Figure 1-11 Dimensions of QD1 daughterboard (unit: mm)

## 1.3 Technical parameters

### 1.3.1 Electrical parameters

| Table  | 1-1 | QD1 | electrical  | parameters |
|--------|-----|-----|-------------|------------|
| i abio |     |     | 01000110001 | paramotoro |

| ltem                    | Modular type                    | Economical type                 |  |
|-------------------------|---------------------------------|---------------------------------|--|
| Rated input<br>voltage  | 24 V d.c. (20.4~28.8 V d.c.)    | 24 V d.c. (20.4~28.8 V d.c.)    |  |
| Interface type          | RJ45 (two)                      | RJ45 (two)                      |  |
| Interface<br>speed      | 10/100 M adaptive               | 10/100 M adaptive               |  |
| Input channel           | 32 Input/16 Input               | 16 Input<br>(up to 128 Input)   |  |
| Output<br>channel       | 32 Output/16 Output             | 16 Output<br>(up to 128 Output) |  |
| Input mode              | Default: NPN<br>Customized: PNP | Default: NPN<br>Customized: PNP |  |
| Input signal<br>"0"     | 0~5 V                           | 0~5 V                           |  |
| Input signal<br>"1"     | 15~28 V                         | 15~28 V                         |  |
| Output mode             | NPN mode                        | NPN mode                        |  |
| Output drive capability | 200 mA (continuous)             | 200 mA (continuous)             |  |

#### 1.3.2 Dimension parameters

#### Table 1-2 Dimension parameters of QD1 product (unit: mm)

| Item       | Modular type<br>(32 In/32 Out) | Modular type<br>(16 In/16 Out) | Economical type   |
|------------|--------------------------------|--------------------------------|-------------------|
| Dimensions | 110(W)*260(L)*140(H)           | 110(W)*180(L)*140(H)           | 85(W)*83(L)*30(H) |

#### 1.3.3 Installation environment

Install the product in an environment that meets the following conditions to exploit /maintain its performance and use it safely.

| Installation<br>environment  | Remark                                                                                                    |  |
|------------------------------|----------------------------------------------------------------------------------------------------|--|
| Working<br>temperature       | 0°C ~ +55°C                                                                                                    |  |
| Storage<br>temperature       | -40°C ~ -70°C                                                                                                    |  |
| Maximum relative<br>humidity | < 95% (without condensation)                                                                                                    |  |
| Altitude                     | < 2,000 m                                                                                                    |  |
| Atmospheric pressure         | 800 kPa ~ 110 kPa                                                                                                    |  |
| Operating<br>environment     | The equipment is suitable for use in environments at<br>pollution level 2 or below, with only non-conductive<br>pollution under normal circumstances and occasionally<br>temporary conductivity caused by condensation. |  |

| Table 1-3 QD1 | working | environment | parameters |
|---------------|---------|-------------|------------|
|---------------|---------|-------------|------------|

### 1.4 Product features

- Multibus supports Modbus TCP and multiple Ethernet bus protocols after upgrade;
- Flexible expansion supports multi-slave-station cascading topology;
- Stable and reliable with IO channels completely isolated from the system, strong resistance to interference, power protection and IO LEDs;
- High integration small size with high integration.

# Chapter 2 Work Principle

QD1 products communicate as slave stations with master stations (such as computers, controllers, etc.) via Modbus TCP. You can load library functions and header files from folder into program using Microsoft Visual Studio and call related functions to read and write QD1.

QD1 supports two data types: DI and DO.

DI is a discrete input, in which each address corresponds to one data bit, and users can only read its status, but cannot modify it.

DO is a coil output, in which each address corresponds to one data bit, and users can set, reset, and read back its status.

#### 2.1 Communication networking

QD1 supports Modbus TCP protocol communication. Main controller can access and control each IO channel upon connection to QD1 with network cable; QD1 module has dual RJ45 ports and native routing & forwarding function for free forwarding at 10/100 M network, and can flexibly communicate with main controller via cascade communication or daisy chain topology. The diagrams of typical networking and free networking are shown in Figure 2-1 and Figure 2-2, respectively:

## 2.1.1 Modular type

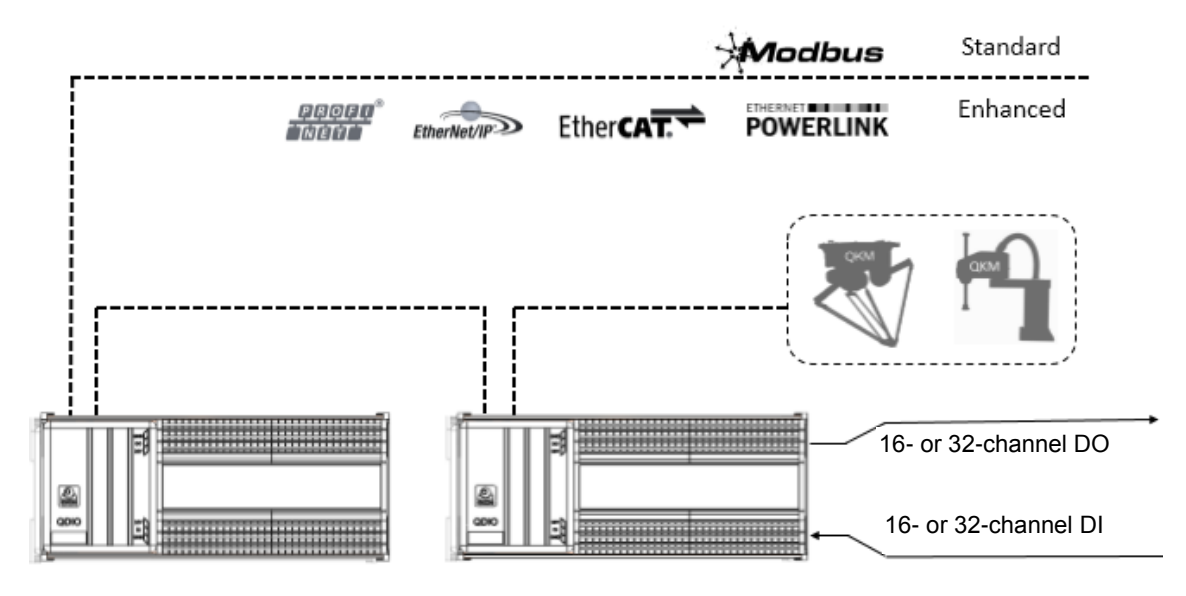

Figure 2-1 Modular QD1 networking diagram

2.1.2 Economical type

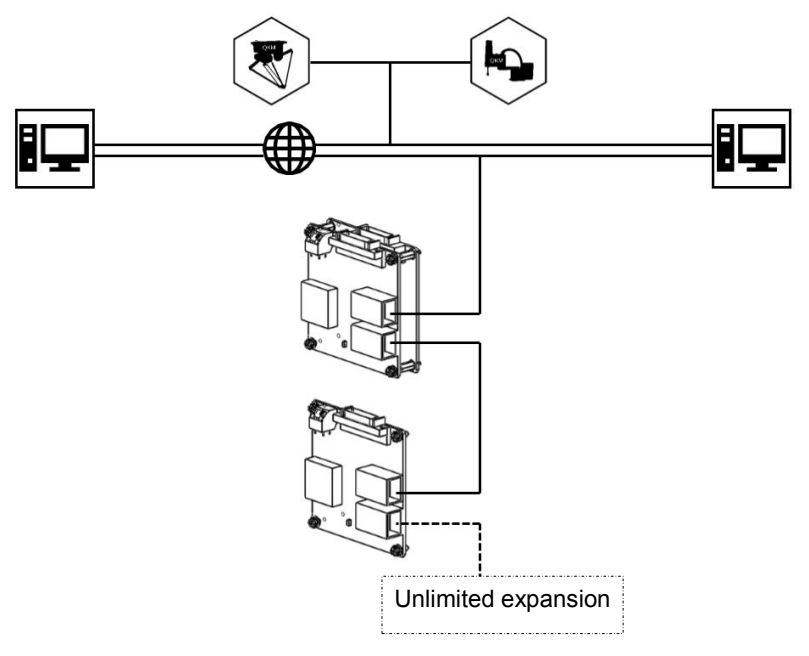

Figure 2-2 Economical QD1 networking diagram

## 2.2 Definition of IO pins

#### 2.2.1 Modular type

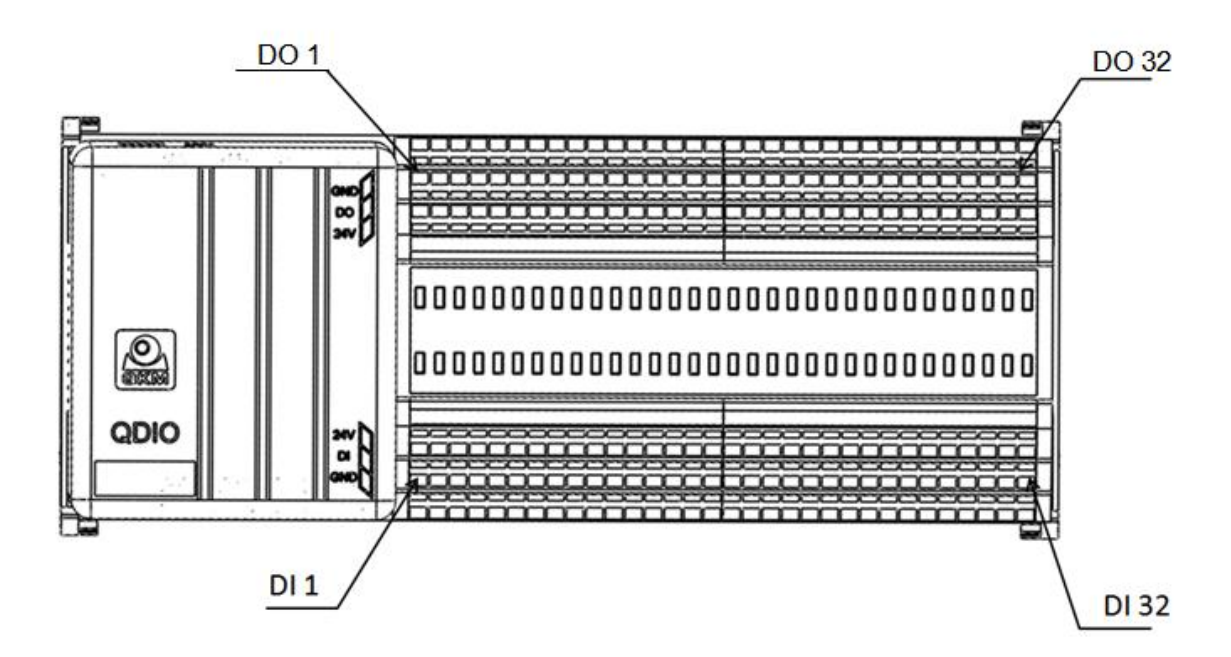

Figure 2-3 Modular QD1 interfaces of 32 In/32 Out (top view)

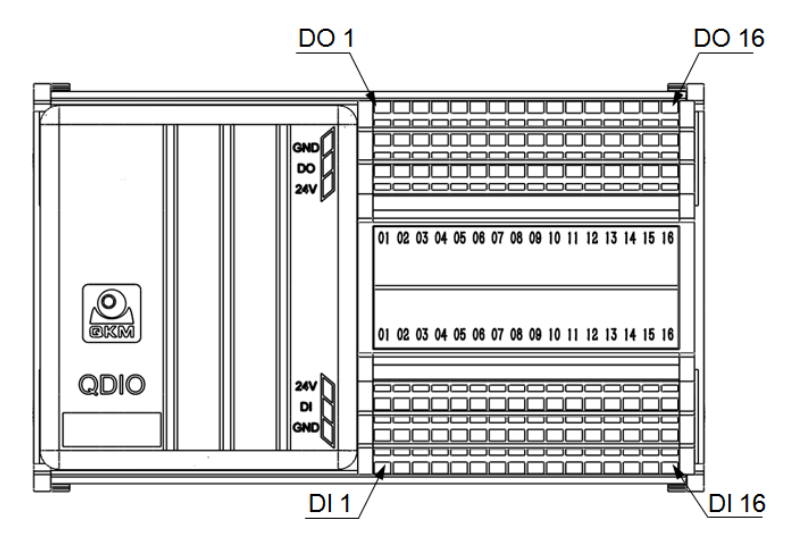

Figure 2-4 Modular QD1 interfaces of 16 In/16 Out (top view)

| Interface       | Module          | Signal   |      | Function                                 |                |
|-----------------|-----------------|----------|------|------------------------------------------|----------------|
| DI<br>interface | 32 In/32<br>Out | DI 00~32 | 24 V | Digital signal input<br>expansion 01~32  | 24 V<br>power  |
|                 | 16 ln/16<br>Out | DI 00~16 | GND  | Digital signal input<br>expansion 01~16  | Common<br>port |
| DO<br>interface | 32 In/32<br>Out | DO 00~32 | 24 V | Digital signal output<br>expansion 01~32 | 24 V<br>power  |
|                 | 16 In/16<br>Out | DO 00~16 | GND  | Digital signal output<br>expansion 01~16 | Common<br>port |

#### Table 2-1 Description of modular QD1 interfaces

# 2.2.2 Economical type

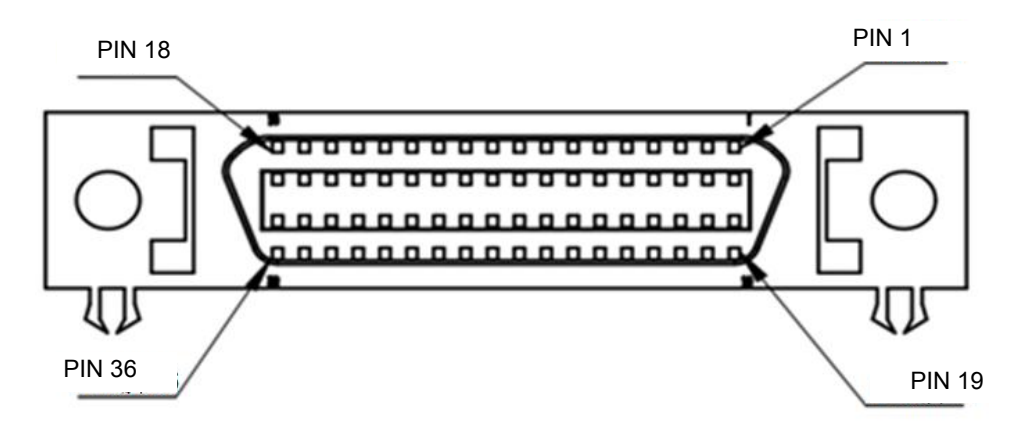

Figure 2-5 IO pin interfaces

| PIN | Signal | Function        | PIN | Signal | Function            |
|-----|--------|-----------------|-----|--------|---------------------|
| 1   | DI_14  | Input 14        | 19  | DI_06  | Input 06            |
| 2   | DI_15  | Input 15        | 20  | DI_04  | Input 04            |
| 3   | DI_12  | Input 12        | 21  | DI_07  | Input 07            |
| 4   | DI_13  | Input 13        | 22  | DI_05  | Input 05            |
| 5   | DI_02  | Input 02        | 23  | DI_08  | Input 08            |
| 6   | DI_03  | Input 03        | 24  | DI_09  | Input 09            |
| 7   | DI_00  | Input 00        | 25  | DI_10  | Input 10            |
| 8   | DI_01  | Input 01        | 26  | DI_11  | Input 11            |
| 9   | DO_00  | Output 00       | 27  | DO_07  | Output 07           |
| 10  | DO_01  | Output 01       | 28  | DO_06  | Output 06           |
| 11  | DO_02  | Output 02       | 29  | DO_05  | Output 05           |
| 12  | DO_03  | Output 03       | 30  | DO_04  | Output 04           |
| 13  | DO_08  | Output 08       | 31  | DO_15  | Output 15           |
| 14  | DO_09  | Output 09       | 32  | DO_14  | Output 14           |
| 15  | DO_10  | Output 10       | 33  | DO_13  | Output 13           |
| 16  | DO_11  | Output 11       | 34  | DO_12  | Output 12           |
| 17  | GND    | Power<br>ground | 35  | +24V   | 24V power<br>supply |
| 18  | GND    | Power<br>ground | 36  | +24V   | 24V power<br>supply |

Table 2-2 Definition of IO pins

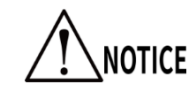

Do not connect an external power source to 0 V or 24 V port on the terminal block of economical QD1 to avoid burn out.

# 2.3 Digital input (DI)

#### 2.3.1 Modular type

Modular QD1 supports 32- or 16-channel optocoupler-isolated digital input, and the input circuit diagram is shown in Figure 2-6.

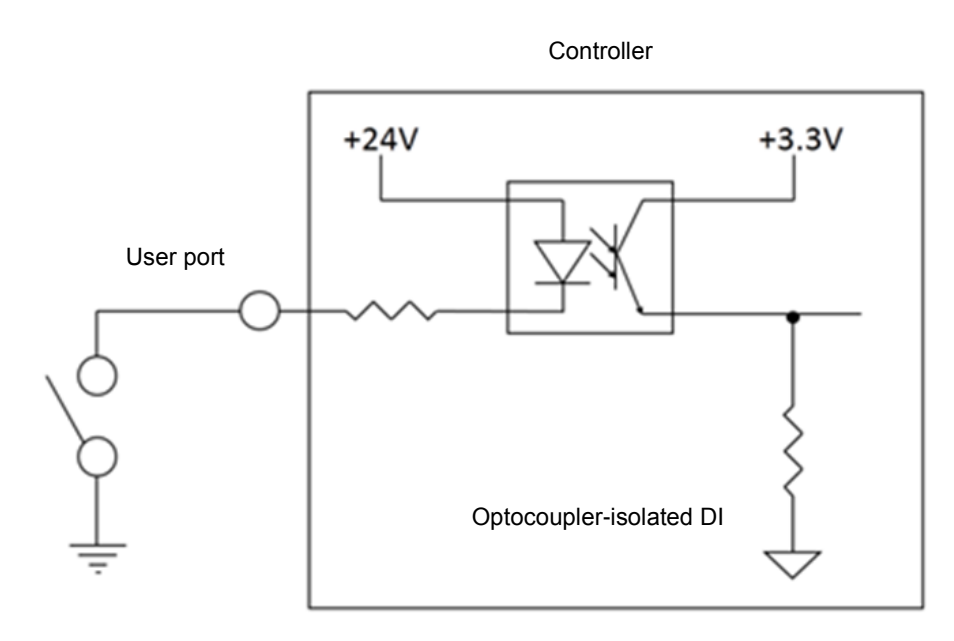

Figure 2-6 Input circuit diagram of modular QD1

## 2.3.2 Economical type

Economical QD1 supports 16-channel optocoupler-isolated digital input, and a single slave station can achieve up to 112-channel optocoupler-isolated digital input via cascaded daughterboards. The input circuit diagram is shown in Figure 2-7.

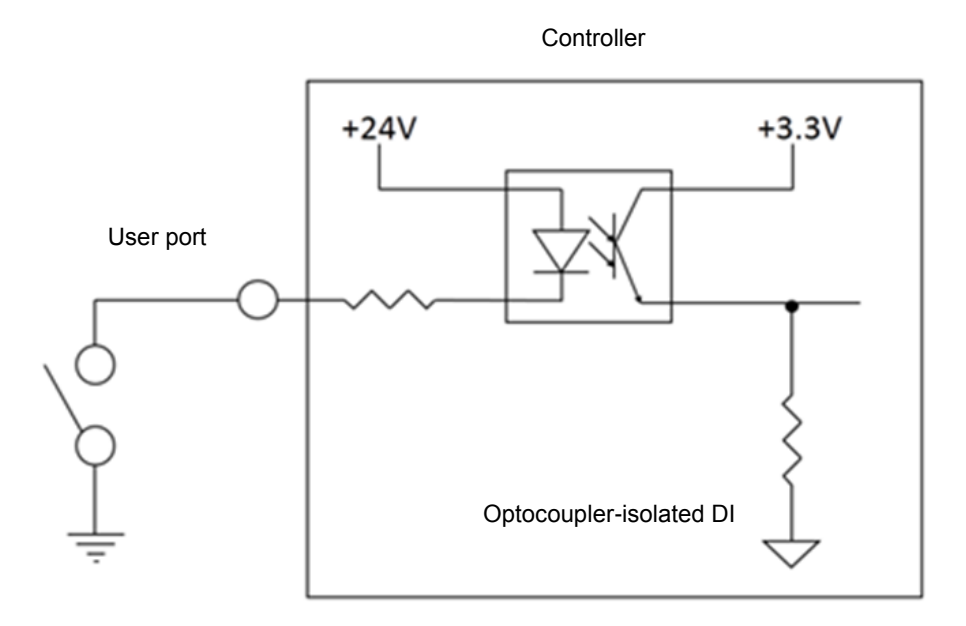

Figure 2-7 Input circuit diagram of economical QD1

# 2.4 Digital output (DO)

#### 2.4.1 Modular type

Modular QD1 supports 32- or 16-channel optocoupler-isolated digital output. Each channel has a rated output current of 200 mA, and the output circuit diagram is shown in Figure 2-8:

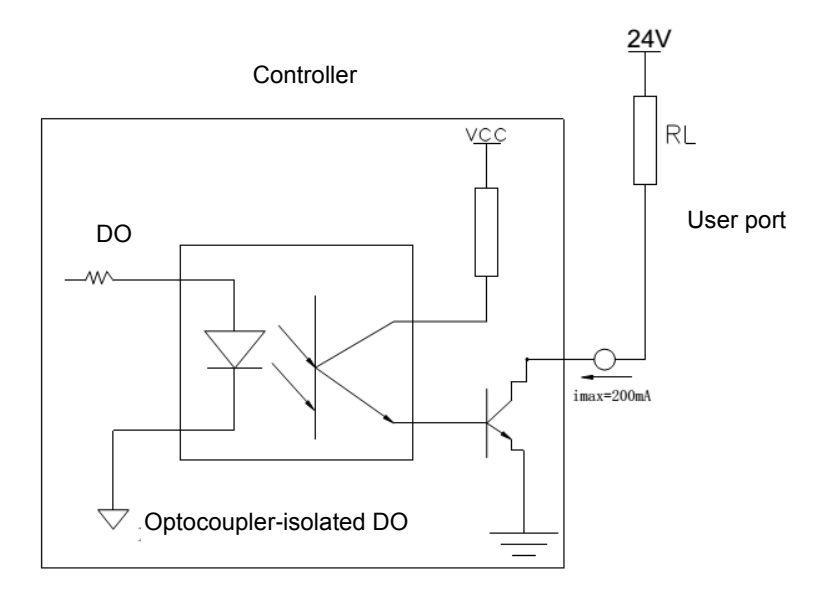

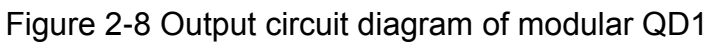

#### 2.4.2 Economical type

Economical QD1 supports 16-channel optocoupler-isolated digital output, and a single slave station can achieve up to 112-channel optocoupler-isolated digital output via

cascaded daughterboards. Each channel has a rated output current of 200 mA, and the output circuit diagram is shown in Figure 2-9.

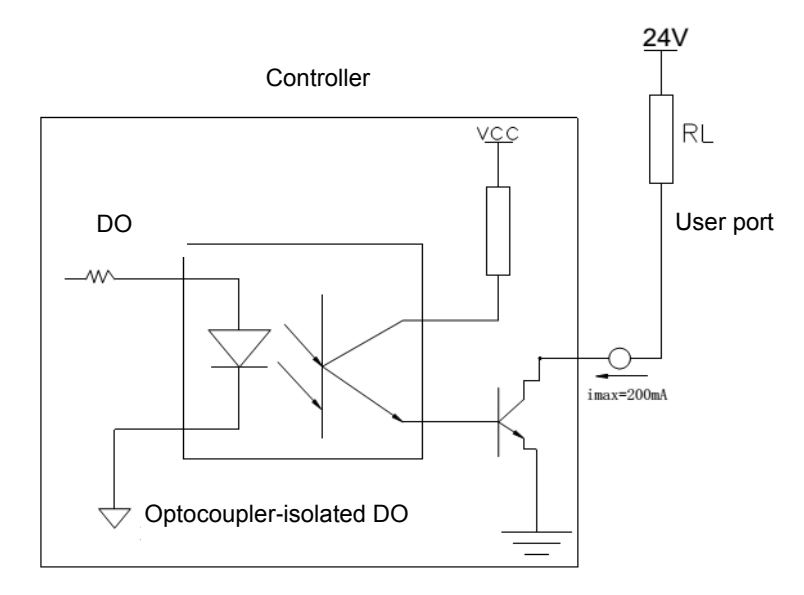

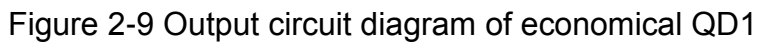

- 2.5 Description of LEDs
- 2.5.1 Modular QD1

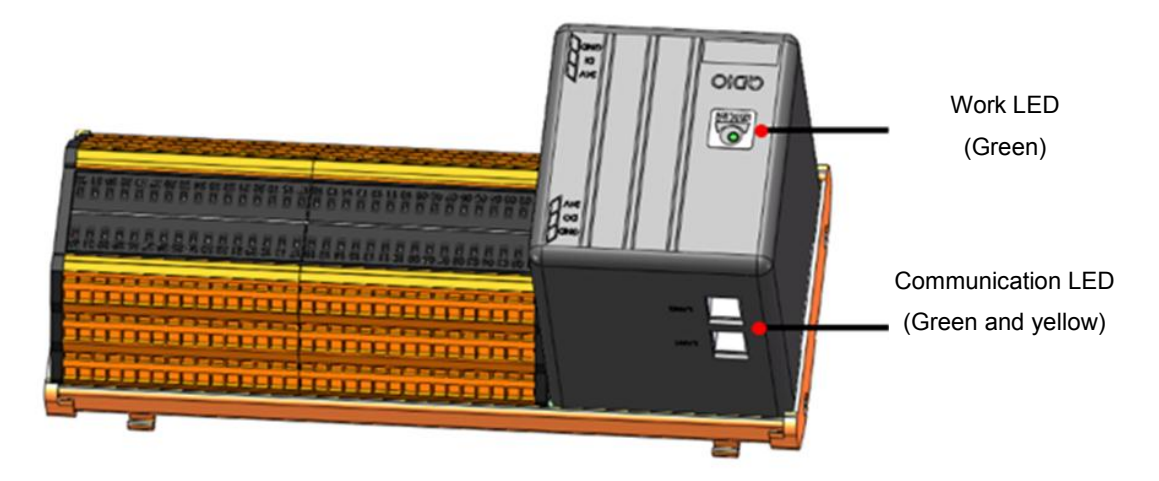

Figure 2-10 Modular QD1 LEDs

| LED                                 | Color           | Function             | Status description                                                                                                    |
|-------------------------------------|-----------------|----------------------|----------------------------------------------------------------------------------------------------|
| Work LED<br>(LED1)                  | Green           | Work LED             | "NO" indicates the module works normally.                                                                                                    |
| Communication<br>LED<br>(LAN1/LAN2) | Green<br>Yellow | Communication<br>LED | "NO" indicates that a<br>communication connection has<br>been established.<br>"Flashing" indicates communication<br>is being performed (100 Mbit/s).<br>"NO" indicates that a<br>communication connection has<br>been established.<br>"Flashing" indicates communication<br>is being performed (100 Mbit/s). |

#### Table 2-3 Description of modular QD1 LEDs

## 2.5.2 Economical QD1

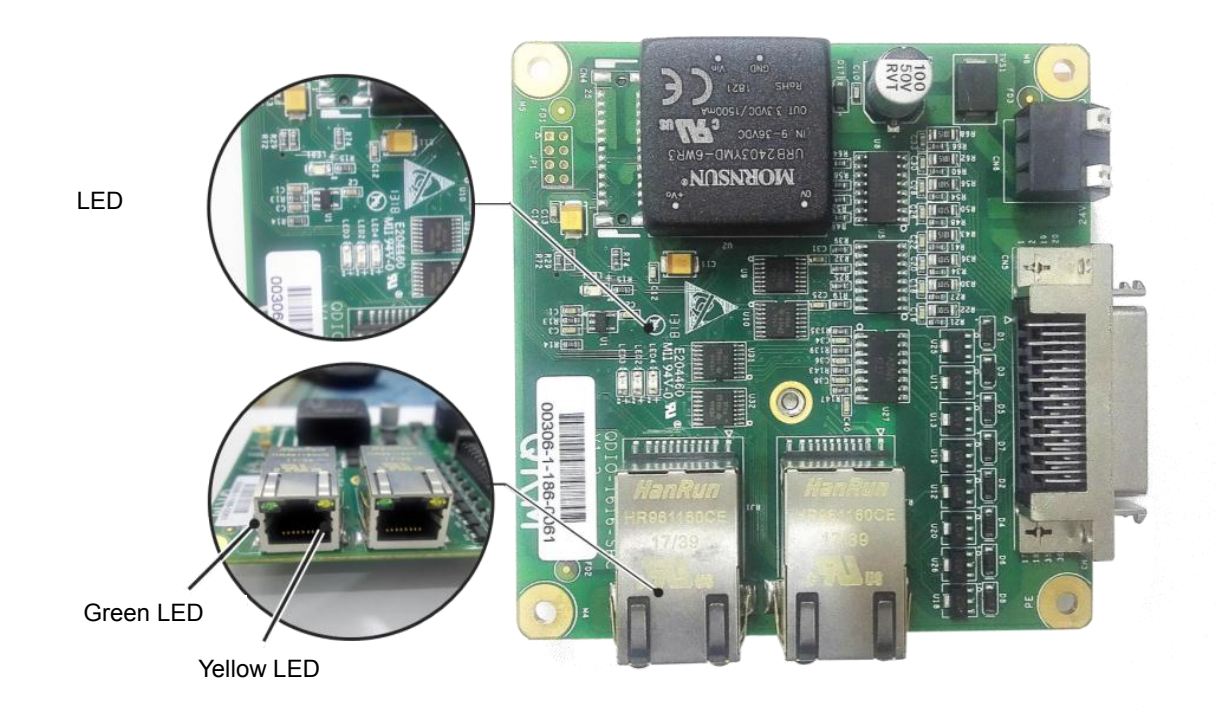

Figure 2-11 LEDs on QD1 motherboard

| Table 2 | -4 Descri | ption of | QD1 L | EDs |
|---------|-----------|----------|-------|-----|
|         |           | p        | ~     |     |

| LED                                | Color                  | Function             | Status description                                                                                                    |
|------------------------------------|------------------------|----------------------|----------------------------------------------------------------------------------------------------|
| LED1                               | Green                  | Work LED             | "NO" indicates the module works normally.                                                                                                    |
| LED2                               | Yellow                 | Power LED            | "NO" indicates 3.3 V power supply works normally.                                                                                                    |
| LED3                               | Red                    | Fault LED            | "NO" indicates the module fails.                                                                                                    |
| LED4                               | Red                    | Network LED          | "NO" indicates there is a conflict or<br>serious error in IP address.<br>"Flashing" indicates network<br>connection timeout.                            |
| Communication<br>port<br>LAN1/LAN2 | Green<br>Communication |                      | "NO" indicates that a<br>communication connection has<br>been established.<br>"Flashing" indicates<br>communication is being performed<br>(100 Mbit/s). |
|                                    | Yellow                 | Communication<br>LED | "NO" indicates that a<br>communication connection has<br>been established.<br>"Flashing" indicates<br>communication is being performed<br>(10 Mbit/s).  |

# Chapter 3 Product Installation

## 3.1 Preparation before installation

Tools: anti-static gloves, anti-static wrist strap, screwdrivers.

- Do not touch the QD1 circuit board directly with your hands to prevent electrostatic damage.
- Be sure to wear an anti-static wrist strap to perform installation, and ensure that no conductors or other conductive objects fall into PCB during QD1 installation.

## 3.2 Installation of modular QD1

3.2.1 Installation of guide rail

WARNING

- Step 1 Install the fixed buckle at one end of QD1 onto the guide rail.
- Step 2 Press down on the other end of QD1 to fix it to the guide rail, as shown in Figure 3-1:

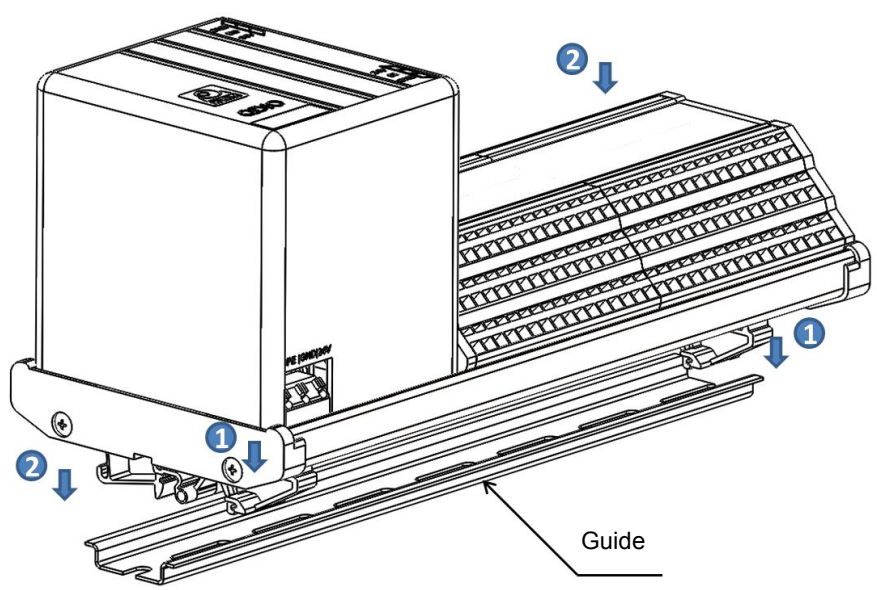

Figure 3-1 Modular QD1 installation diagram

#### 3.2.2 Installation of communication cable

Step 1 Installation of network cable

1. Select a communication cable suitable for working scenario according to

Section 2.1.

2. Insert the RJ45 cable into the communication port of QD1, as shown in Figure 3-2:

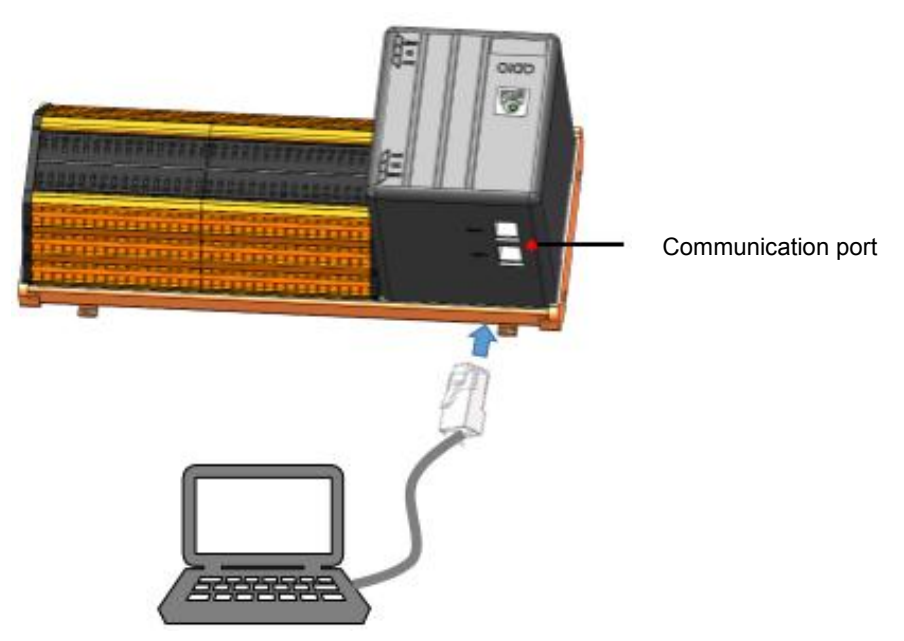

Figure 3-2 Installation of modular QD1 network cable

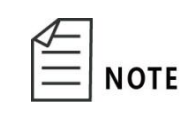

Install the network cable according to configuration scenario and with reference to Section 2.1 Communication networking. This diagram only presents one example scenario for reference.

#### Step 2 Installation of IO signal wires

- 1. Use a screwdriver to press down on the signal interface and hold it.
- 2. Connect the signal wires of a third-party device to the input and output interfaces of QD1.
- 3. Connect other input and output signal wires in the same way, as shown in Figure 3-3:

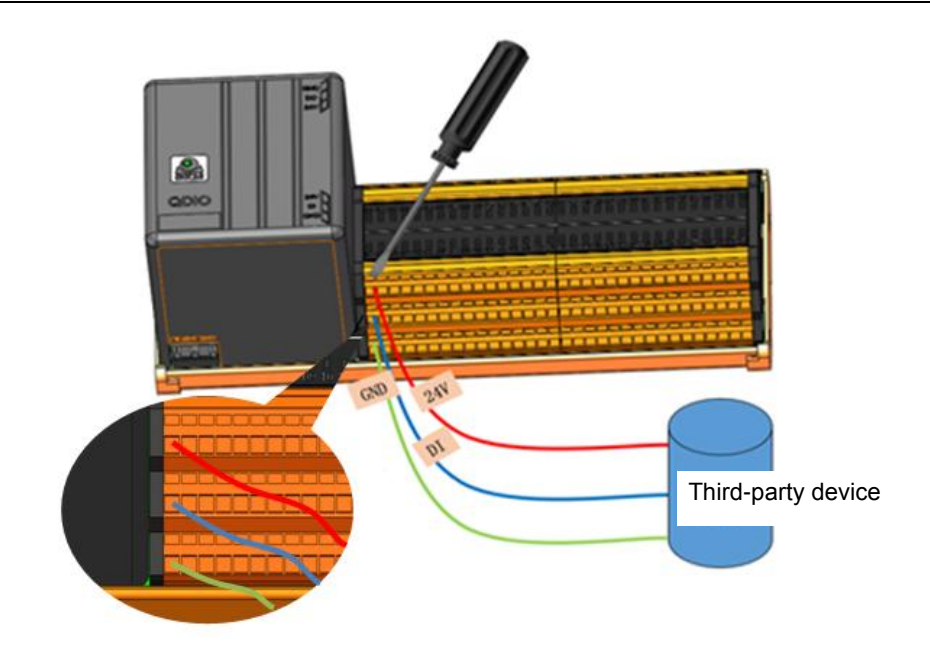

Figure 3-3 Installation of modular QD1 IO signal wires

- 3.2.3 Installation of power wire
  - Step 1 Use a screwdriver to press down on the power interface and hold it.
  - Step 2 Connect the DC power wire to the power interface of QD1.
  - **Step 3** Release the power interface and check whether the connection is firm, as shown in Figure 3-4:

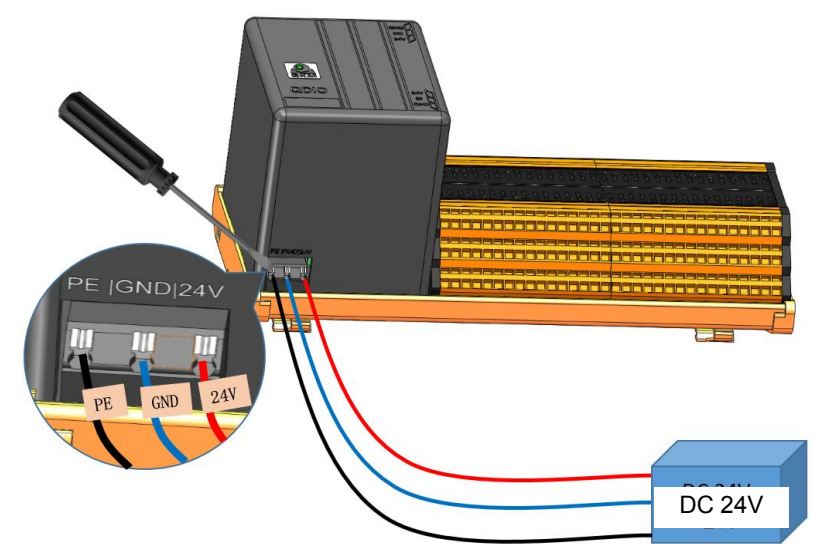

Figure 3-4 Installation of modular QD1 power wire

## 3.3 Installation of economical QD1

- 3.3.1 Installation of motherboard
  - **Step 1** Install screws and copper posts onto the motherboard as shown in Figure 3-5;

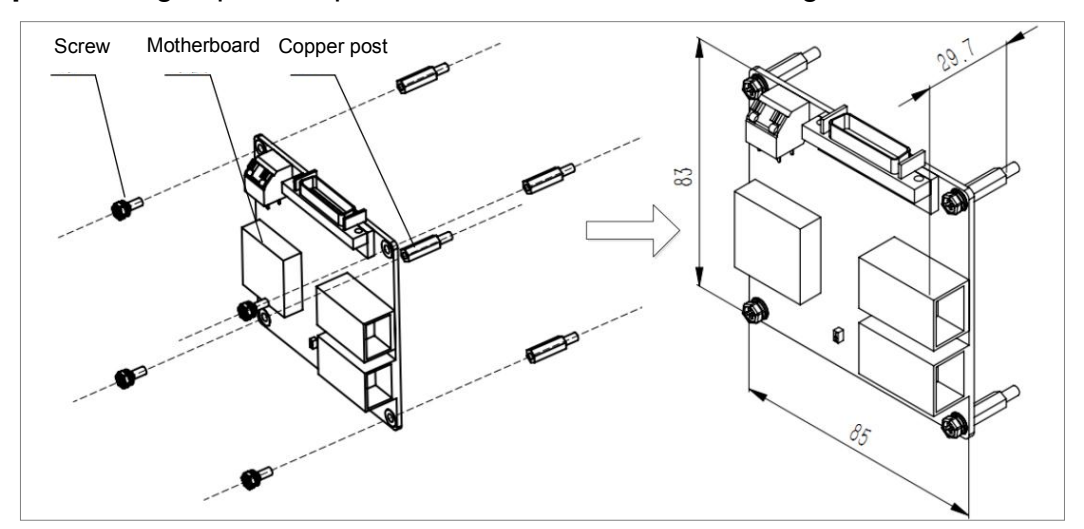

Step 2 Arrange space required for the installation according to installation size.

Figure 3-5 Motherboard installation diagram (unit: mm)

#### 3.3.2 Installation of daughterboards

| $\triangleleft$ |      |
|-----------------|------|
| $\equiv$        | NOTE |

The single board of economical QD1 has 16 (input) \* 16 (output) channels. One QD1 motherboard supports installation of up to 7 daughterboards. Upon expansion, it supports 32, 48, 64... 112 IO channels, which can flexibly meet users' requirements.

- Step 1 Install screws and bolts in the mounting holes at the four corners of daughterboard;
- **Step 2** Tighten nuts to fix the daughterboard to the motherboard, as shown in Figure 3-6:

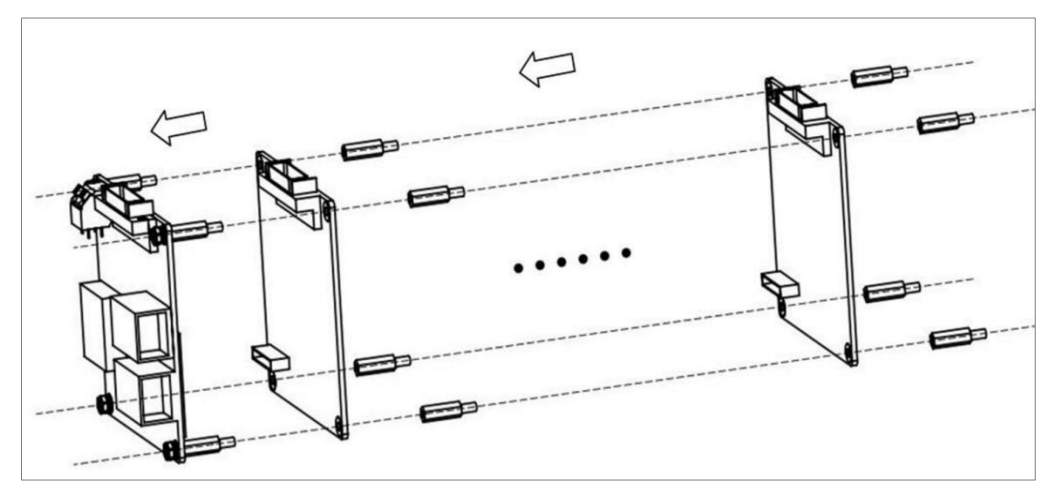

Figure 3-6 Daughterboard installation diagram

Step 3 To install more daughterboards, you need to install a new daughterboard onto the previous fixed daughterboard. QD1 supports extended installation of up to 6 daughterboards, as shown in Figure 3-7:

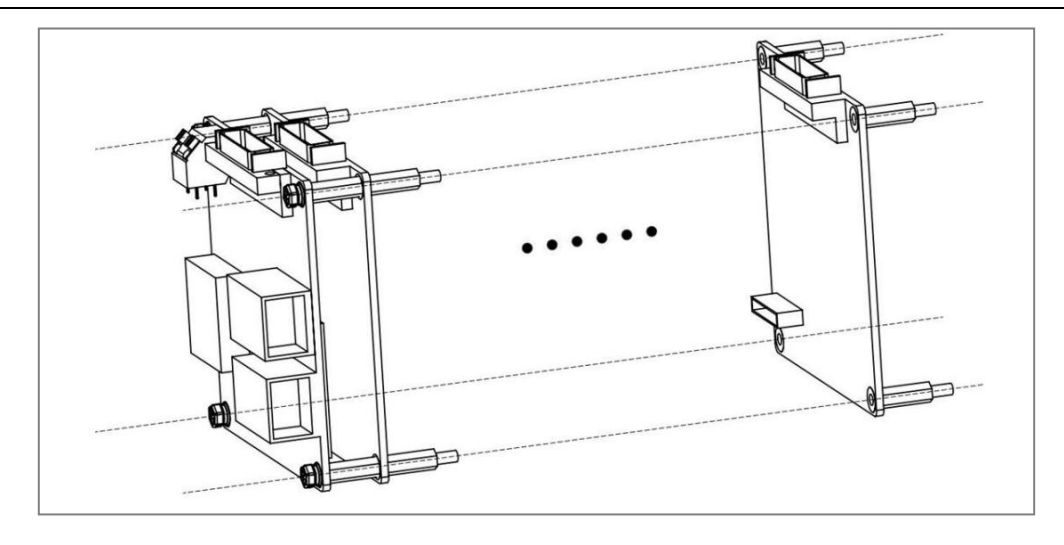

Figure 3-7 Extended installation of daughterboards

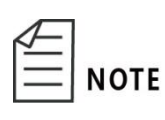

Single board (motherboard) has a maximum output current of 3.2 A (200 mA per channel, 16 channels in all); upon expansion, installed daughterboards need to be independently powered (with a total output current of 3.2 A for 16 channels per daughterboard, and the motherboard does not provide this output) via SCSI interface; up to 6 daughterboards can be installed and all must be powered independently.

- 3.3.3 Installation of communication cable
  - Step 1 Installation of network cable
    - **1.** Install a communication cable according to Section 2.1 Communication networking.
    - **2.** Insert the communication cable into the RJ45 port of QD1, as shown in Figure 3-8:

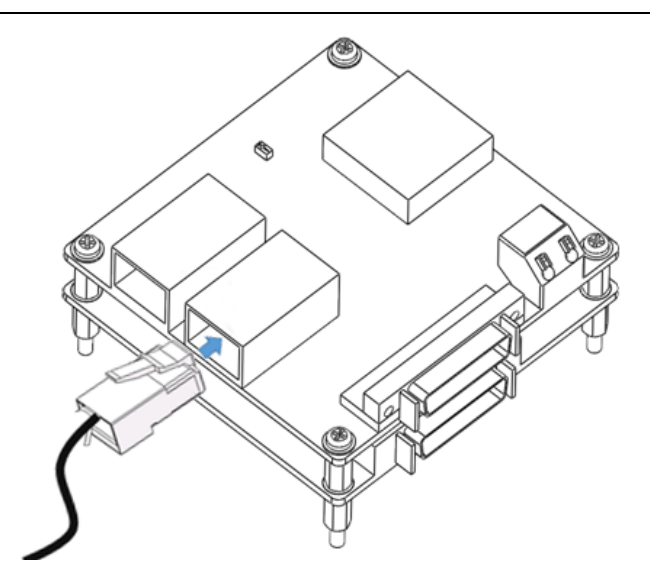

Figure 3-8 Installation of network cable

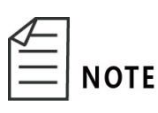

Install the network cable according to configuration scenario and with reference to Section 2.1 Communication networking. This diagram only presents one example scenario for reference.

Step 2 Installation of IO signal wires

- 1. (Optional step) View the definition of pins in Section 2.2.
- **2.** Produce an IO connector, as shown in Figure 3-9:

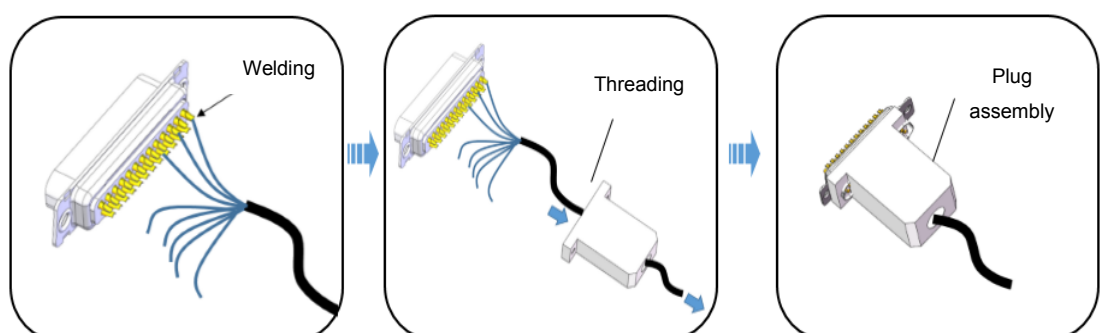

Figure 3-9 Production of IO connector

- If the QD1 product you choose to buy is not equipped with a standard IO plug, you can produce an IO plug by welding in this way.
- When connecting IO signal wires to the connector by welding, the connector should match the motherboard/daughterboard of economical QD1 symmetrically.
- 3. Insert the IO connector into the IO interface, as shown in Figure 3-10:

NOTE

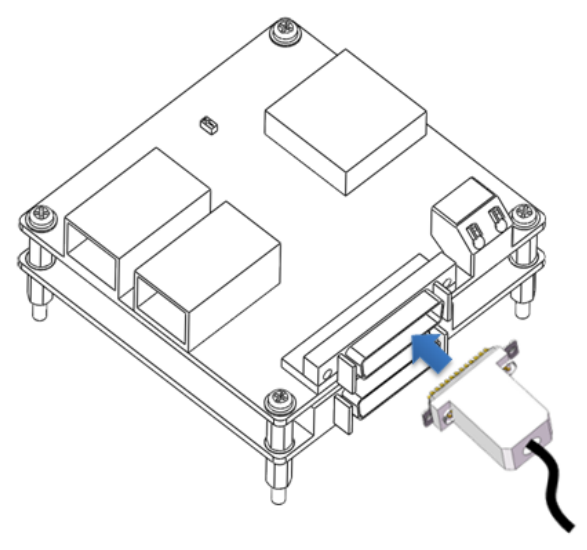

Figure 3-10 Installation of IO signal wires

#### 3.3.4 Installation of power wire

WARNING

- When connecting power supply to QD1, be sure to follow the provisions on 24 V d.c. power connection. Do not connect the positive and negative poles in reverse, otherwise circuit will not work or even circuit board will be burnt;
- If many loads are connected or power consumption is large, external power supply can be separately provided for loads, but common GND terminals need to be connected.
- Step 1 Use a screwdriver to press down on the power interface and hold it.
- Step 2 Connect 24 V d.c. power wire to the power interface of QD1.
- **Step 3** Release the power interface and check whether the connection is firm, as shown in Figure 3-11:

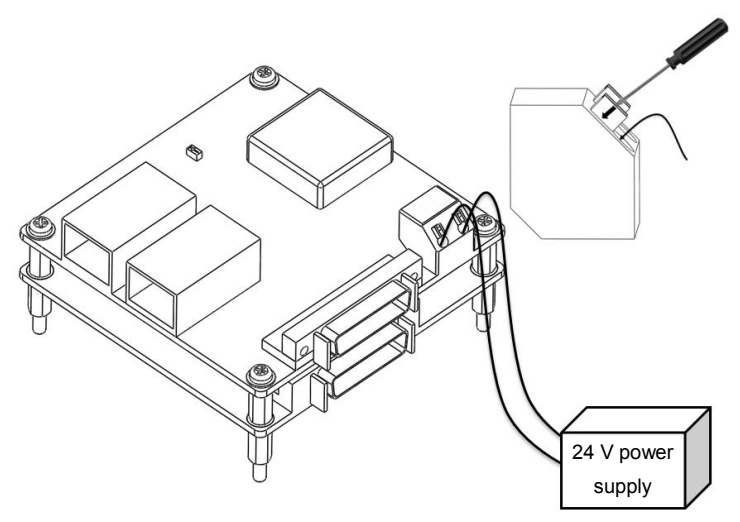

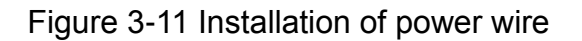

## 3.4 Check after installation

Check whether QD1 is installed correctly before configuration for normal use. To ensure safe and stable operation, please perform the following checks:

- Check whether all fixing screws are tightened.
- Check whether power wire is connected properly and firmly, and whether its positive and negative poles are connected in reverse. Conduct measurement to ensure there is no short circuit before turning on the power.
- Check whether signal wires are connected properly and firmly.
- Check whether foreign objects fall on the circuit board.
- Check whether all wires and cables are tied reasonably and neatly, and whether there are interferences around them to ensure they are not excessively twisted.
- Check whether cable labels are correct. Ensure they are not dropped or damaged, and are in the same direction for easy viewing.
- Check whether power LED and signal LEDs at network port are lit.

# Chapter 4 Configuration before Use

**Prerequisites:** Make sure that GDE, VS2005 or VS2008 and IPconfig.exe have been installed on your computer before using QD1.

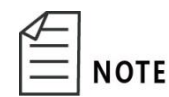

IPconfig.exe is a program for IP address configuration and can be downloaded from the official website of QKM.

### 4.1 Initialization configuration

- 4.1.1 IP address configuration
  - Step 1 Connect QD1 to 24 V d.c. power supply. If the power LED is always on, it indicates that power is normally supplied to the module.
  - Step 2 Connect PC to QD1 with network cable, and run the IPconfig.exe on the PC.

| 名称         | * |  |
|------------|---|--|
| 🚳 hicp.dll |   |  |
| IPconfig   |   |  |
| 📟 unins000 |   |  |
| 🚺 unins000 |   |  |
| 🖂 unins000 |   |  |

Figure 4-1 Run the IPconfig.exe

**Step 3** Click the <Scan> button in the lower right corner of the interface and you will see the information shown in the figure below; query the default IP address (0.0.0.0) of the module.

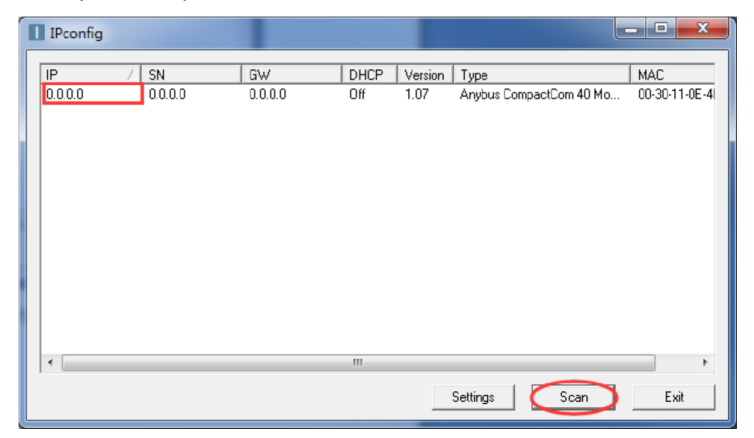

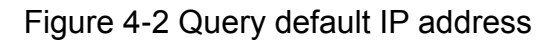

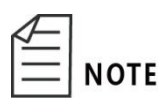

If you cannot view the IP address of the module after clicking the <Scan> button, click the <Settings> button to make configuration changes as shown below, and click the <OK> button. Then click the <Scan> button again.

| Settings                                                                                     |
|----------------------------------------------------------------------------------------------|
| Network Interface                                                                            |
| Broadcast from a Specific Network Interface Controller                                       |
| Network Interface Controller                                                                 |
| Realtek PCIe GBE Family Controller                                                           |
| Internal DHCP server<br>Warning! Internal DHCP server should only be used to recover modules |
| Enable internal DHCP server                                                                  |
| OK Cancel                                                                                    |

Figure 4-3 Scan IP address

**Step 4** Double-click the address under IP address bar to set a required IP address and its subnet mask; you should turn off DHCP to fix the IP address of the module, as shown in Figure 4-4:

| Configure: 00-     | 30-11-0E-4F-BE      | <b></b>         |
|--------------------|---------------------|-----------------|
| Ethernet configura | tion                | DHCP            |
| Subnet mask:       | 255 . 255 . 255 . 0 | C On            |
| Default gateway:   | 0.0.0.0             |                 |
| Primary DNS:       | 0.0.0.0             |                 |
| Secondary DNS:     | 0.0.0.0             |                 |
| Hostname:          |                     |                 |
| Password:          |                     | Change password |
| New password:      |                     |                 |
|                    |                     | Set Cancel      |

Figure 4-4 Turn off DHCP

Step 5 Click the <Set> button and a new IP address of the module is set successfully. After power-off and restart, you can use the new IP address to connect the module.

#### 4.1.2 IP address check

After power-on again, repeat the steps in Section 4.1.1 for IP address configuration. If the IP address is the address set by the user, it means that the setting is successful; if it fails, check whether the set IP address is occupied by another device.

#### 4.2 Configuration for connection to robot

**Prerequisites:** GDE installed on computer; personnel familiar with operations on GDE.

#### 4.2.1 Network connection

QD1 can be quickly configured to connect with QKM robot controller. Connect QD1 to LAN where robot controller is located with network cable, which can be achieved via industrial switches, routers, etc.

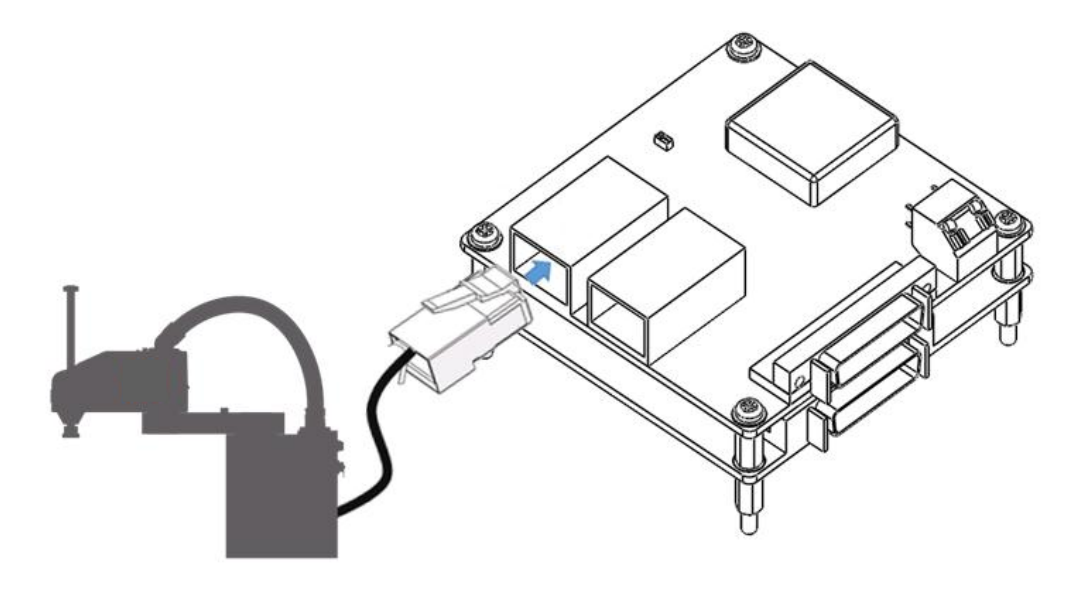

Figure 4-5 Installation of economical QD1 network cable

#### 4.2.2 Configuration for connection to Web Server

**Step 1** Open webpage with IE browser. Enter the IP address (e.g. 192.168.01) of robot or controller in the address bar. If network connection is normal, click to enter the interface as shown in Figure 4-6.

| $\leftarrow$ $\rightarrow$ C $\bigcirc$ 192.         | 168.01                                        | U                                                       |                                        | <b>e</b> z : |
|------------------------------------------------------|-----------------------------------------------|---------------------------------------------------------|----------------------------------------|--------------|
|                                                      | ISE System                                    | 1: MotorBox-00                                          | )003 no-r&c                            | d-no-access  |
| Welcome to                                           | o the Precise A                               | Automation "G<br>Viewer"                                | uidance Contr                          | oller Web    |
| You are con<br>Controller s<br>Controller Software V | nnecting to<br>name:<br>serial #:<br>'ersion: | MotorBox-00003<br>0014FF-02302020<br>GPL 4.1A2, Sep 3 2 | no-r&d-no-access<br>2015, Beta Release |              |
| Select Access Level:<br>Application                  | Operator                                      | Maintenance                                             | Admin                                  | Readme 3     |
| Enter pass                                           | word:                                         |                                                         |                                        |              |
| To login to                                          | the system, please <b>e</b>                   | enter your password                                     | l and select the                       |              |

Figure 4-6 Open Web Server

Step 2 Open <Administrator>, <Control Panel> and <Teaching Panel> in sequence. Choose Robot as needed. <Robot1> is default choice on the page (If multiple robots are in the device and controlled in master-slave mode, the master host Robot1 is preferred).

| PRECISE<br>AUTOMATION                                                                                                    | System: Mo                                                                                                    | torBox-                                                                                      | ·00003 -                                                       | no-r&                                                                                             | d-no-ac                                                      | CESS Disable<br>Power                                                                |
|----------------------------------------------------------------------------------------------------|----------------------------------------------------------------------------------------------------|----------------------------------------------------------------------------------------------|----------------------------------------------------------------|---------------------------------------------------------------------------------------------------|--------------------------------------------------------------|--------------------------------------------------------------------------------------|
| Control Panels Setup Moti<br>Update Auto No Auto<br>Control Panels<br>Operator Control Panel<br>Virtual Pendant<br>Web Dialog<br>Virtual Robots<br>Communication<br>B Local I/O<br>B Remote I/O<br>B System Information | Position:<br>Cartesian<br>X<br>-0.036<br>Joint<br>1t 1/7<br>-0.036<br>Joint<br>System sta<br>Robot St<br>System sta<br>Robot hom<br>Jog Cont | Application Application WtThm Y 0.036 Jt 2/8 0.036 atus atus ate: Off: rol er Wor t Axis/Joi | Fixture<br>Z<br>-0.036<br>Jt 3/9<br>0.036<br>Switch on w<br>No | NO-F&<br>ut Help<br>0100000<br>yaw<br>0.000<br>Jt 4/10<br>0.036<br>vait Enu<br>Ho<br>bool J<br>Jc | 0<br>Hide Joint<br>pitch<br>180.000<br>Jt 5/11<br>able<br>me | Show Tool<br>roll<br>-179.964<br>Jt 6/12<br>Robot 1<br>Robot 1<br>Robot 2<br>Robot 3 |
|                                                                                                    | Select                                                                                                    | Inc Inc                                                                                      | log Speed<br>Inc Inc<br>10 100 10                              | 10<br>20 40 60                                                                                    | +<br>-<br>% 59t 80 90 100                                    | +                                                                                    |

Figure 4-7 Select Robot

Step 3 Open <System Settings>, <System Parameter Database>, <Controller>, <Modbus (TCP)> and <Node 1> in sequence. Find Data ID 583 on the <Modbus Introduction> page and configure Web Server IP N according to the configured maximum number of extended IO channels for QD1. The configuration diagram and rules are as follows:

| PRECISE<br>AUTOMATION System: MotorBox-00003 no-r&d-no-access |            |                                                          |                                                                                                    |   |  |  |
|---------------------------------------------------------------|------------|----------------------------------------------------------|----------------------------------------------------------------------------------------------------|---|--|--|
| Select Robot Robot 1 •                                        |            | GPL allows for<br>remote I/O to                          | Modbus Details<br>r up to 4 Modbus nodes to be configured. This permits 3rd party<br>be used with the Guidance Controller. The table below shows both | • |  |  |
| Wizards and Setup Tools     Hardware Tuning and Diagnost      |            | the setup and                                            | i status of ModBus TCP.                                                                                                    |   |  |  |
| - Parameter Database - Controller - System ID                 |            | Parameter<br>name<br>Green =<br>restart                  | Robot: 1 , MtThmFixture 0100000                                                                                                    |   |  |  |
| Operating mode     Debug and trace     Serial Ports           | ID         | required<br>Red = high<br>power must<br>be off           | Parameter value                                                                                                    |   |  |  |
| Network     System DIO                                        | 580        | MODBUS/TCP<br>scanner time<br>in sec                     | 0.016                                                                                                    |   |  |  |
| ModBus TCP  Node 1 Modbus Tcp Node 2 Modbus Tcp               | 581        | MODBUS/TCP<br>scanner<br>timeout in<br>sec               | 0.1                                                                                                    |   |  |  |
| Node 3 Modbus Tcp                                             | 582<br>583 | MODBUS/TCP<br>scanner mode<br>MODBUS/TCP                 | 1<br>192.168.15.20,1:B,16,10101,1:B,16,101                                                                                                    |   |  |  |
| EtherNet/IP<br>Task control<br>Data logger<br>Misc            | 584        | Scanner map<br>MODBUS/TCP<br>scanner<br>connect<br>count | 1                                                                                                    |   |  |  |
| GPL program variables<br>⊕ Robot: MtThmFixture 0100           | 585        | MODBUS/TCP<br>scanner<br>status                          | 0                                                                                                    |   |  |  |
|                                                               |            | Ca                                                       | ancel changes Set new values Save All to Flash                                                                                                    | ÷ |  |  |

Figure 4-8 Configure Web Server IP N

- Change the value of Data ID 582 to 0 before every change of Data ID 583 value, otherwise the Data ID 583 value that is already in effect cannot be modified.
- When the number of IO channels extended for QD1 exceeds 64, repeat Step 2~Step 3 to configure Data ID 583 in Node2 Modbus TCP.
- If configured for single motherboard of QD1, the QD1 motherboard supports a maximum of 16 IO channels, then modify its value to "192.168.2.247, 1:B, 16, 10101, 1:B, 16, 101".
- If configured for one motherboard plus one daughterboard of QD1, QD1 supports a maximum of 32 IO channels, then modify its value to "192.168.2.247, 1:B, 32,10101,1:B,32,101".
- If configured for one motherboard plus multiple daughterboards of QD1, when

NOTICE

the number of IO channels extended for QD1 exceeds 64, repeat Step 2~Step 3 to configure Data ID 583 in Node2 Modbus TCP (e.g. 6 daughterboards are installed with a maximum of 112 IO channels, and "192.168.2.247, 1:B, 64, 10201, 1:B, 64, 201" is entered in Date ID 583 of Node2 Modbus TCP).

| $ \begin{array}{cccccccccccccccccccccccccccccccccccc$ |                                                                                |  |  |  |  |  |
|-------------------------------------------------------|--------------------------------------------------------------------------------|--|--|--|--|--|
| Ф                                                     | IP address configured for QD1 motherboard                                      |  |  |  |  |  |
| 2                                                     | The first input channel at the beginning of Input, with an initial value of 1  |  |  |  |  |  |
| 3                                                     | The last input channel at the end of Input, with a maximum value of 64         |  |  |  |  |  |
| Ø                                                     | The first input channel mapped to controller, with an initial value of I 10101 |  |  |  |  |  |
| 9                                                     | The first input channel at the beginning of Output, with an initial value of 1 |  |  |  |  |  |
| 6                                                     | The last input channel at the end of Output, with a maximum value of 64        |  |  |  |  |  |
| Ø                                                     | The first output channel mapped to controller, with an initial value of O 101  |  |  |  |  |  |
| _                                                     |                                                                                |  |  |  |  |  |

| Table 4-1 Parametric rules | of Web Server IP |
|----------------------------|------------------|
|----------------------------|------------------|

**Step 4** Click <Set new values> to save the settings.

- **Step 5** Change the value of Data ID 582 in Figure 4-8 to 1. ("1" means effective, "0" means ineffective).
- **Step 6** Click <Set new values> again to save the settings.
- **Step 7** Finally, click <Save All to Flash> to save the values permanently.

#### 4.2.3 Web Interface IO control

After configuring connection to Web Server, open <Control Panel>, <Remote I/O> and <RIO 1> in sequence, and the IO control of QD1 is displayed on the IO control panel of Web Interface.

| AUTOMATION System: MotorBox-00003 no-r&d-no-access                                   |                                                                                                    |   |  |  |  |  |  |  |  |
|--------------------------------------------------------------------------------------|----------------------------------------------------------------------------------------------------|---|--|--|--|--|--|--|--|
| Control Panels Setup Motion                                                          | Control Panels Setup MotionBlocks Utilities Application Web Logout Help                                                                                                    |   |  |  |  |  |  |  |  |
| Update Auto No Auto Control Panels Operator Control Panel Virtual Pendant Web Dialog | Remote I/O status panel (node 1)<br>There are 64 remote inputs and 64 remote outputs available. To<br>manually force I/O on or off, click on the icon for the address. This<br>will open the Force control panel.                                                                                                    | * |  |  |  |  |  |  |  |
| Virtual Robots     Tropping                                                          | Digital Inputs Digital Outputs                                                                                                    |   |  |  |  |  |  |  |  |
| B Local I/O<br>Remote I/O                                                            | 110101         110102         110103         110104         0101         0102         0103         0104           ↓ ⊢         ↓ ⊢         ↓ ⊢         ↓ ⊢         ↓ ⊢         ↓ ⊢         ↓ ⊢         ↓ ⊢         ↓ ⊢         ↓ ⊢         ↓ ⊢         ↓ ⊢         ↓ ⊢         ↓ ⊢         ↓ ⊢         ↓ ⊢         ↓ ⊢         ↓ ⊢         ↓ ⊢         ↓ ⊢         ↓ ⊢         ↓ ⊢         ↓ ⊢         ↓ ⊢         ↓ ⊢         ↓ ⊢         ↓ ⊢         ↓ ⊢         ↓ ⊢         ↓ ⊢         ↓ ⊢         ↓ ⊢         ↓ ⊢         ↓ ⊢         ↓ ⊢         ↓ ⊢         ↓ ⊢         ↓ ⊢         ↓ ⊢         ↓ ⊢         ↓ ⊢         ↓ ⊢         ↓ ⊢         ↓ ⊢         ↓ ⊢         ↓ ⊢         ↓ ⊢         ↓ ⊢         ↓ ⊢         ↓ ⊢         ↓ ⊢         ↓ ⊢         ↓ ⊢         ↓ ⊢         ↓ ⊢         ↓ ⊢         ↓ ⊢         ↓ ⊢         ↓ ⊢         ↓ ⊢         ↓ ⊢         ↓ ⊢         ↓ ⊢         ↓ ⊢         ↓ ⊢         ↓ ⊢         ↓ ⊢         ↓ ⊢         ↓ ⊢         ↓ ⊢         ↓ ⊢         ↓ ⊢         ↓ ⊢         ↓ ⊢         ↓ ⊢         ↓ ⊢         ↓ ⊢         ↓ ⊢         ↓ ⊢         ↓ ⊢         ↓ ⊢         ↓ ⊢         ↓ ⊢         ↓ ⊢         ↓ ⊢         ↓ ⊢         ↓ ⊢ |   |  |  |  |  |  |  |  |
| <mark>RIO 1 Status</mark><br>RIO 2 Status                                            | I10105         I10106         I10107         I10108         O105         O106         O107         O108           ⊣⊢         ⊣⊢         ⊣⊢         ⊣⊢         -⊖         -⊖         -⊖         -⊖         -⊖                                                                                                    |   |  |  |  |  |  |  |  |
| RIO 3 Status<br>RIO 4 Status                                                         | $\begin{array}{cccccccccccccccccccccccccccccccccccc$                                                                                                    |   |  |  |  |  |  |  |  |
| Network Node 2 I/O                                                                   | I10113 I10114 I10115 I10116 0113 0114 0115 0116                                                                                                    | - |  |  |  |  |  |  |  |

Figure 4-9 Web Interface

#### 4.2.4 Call QD1 instruction in GDE

- **Step 1** Call the IO control instruction <Signal.DIO(XXX) =True> or <Signal.DIO(XXX) = False> in GDE.
  - Example: When Signal.DIO (101) =True, set Output 101 to 1;
  - Example: When Signal.DIO (102) = False, set Output 102 to 0;

**Step 2** Set other output ports in sequence according to the examples above.

## 4.3 Configuration for connection to PC

**Prerequisites:** Visual Studio 2015 installed on computer; personnel familiar with Visual Studio development environment.

#### 4.3.1 PC configuration

QD1 can be controlled via multiple terminals. Users can control QD1 via PC/host computer in addition to QKM robot. Install Visual Studio 2015 before configuring PC. The requirements for hardware installation are shown in Table 4-2 Requirements for hardware configuration:

| Hardware  | Minimum requirement |
|-----------|---------------------|
| Processor | 1.6 GHz             |
| Memory    | 384 MB              |

#### Table 4-2 Requirements for hardware configuration

#### 4.3.2 File load configuration

Files to be configured include:

DII — modbus.dll: dynamic link library of Modbus protocol.

DII — ws2\_32.dll: application program interface of Windows Sockets.

example: example program.

include: header files that program needs to include.

library: library functions of Modbus protocol.

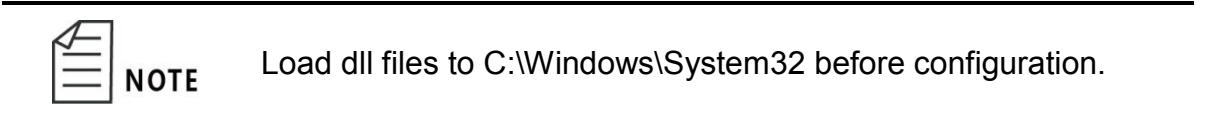

The following provide instructions for use based on win10/64-bit operating system, taking the creation of a console application as an example.

Step 1 Connect PC to QD1 with network cable, as shown in Figure 4-10:

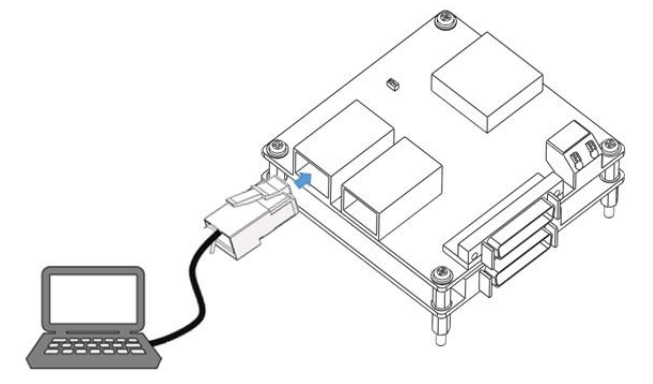

Figure 4-10 Connect PC to QD1

Step 2 Open Visual Studio 2015 on your computer via "Blend.exe" from files location.

| 名称 ^                           | 修改日期            | 类型              |  |  |  |  |  |
|--------------------------------|-----------------|-----------------|--|--|--|--|--|
| WindowsPhone                   | 2020/8/7 16:32  | 人任失             |  |  |  |  |  |
| 📕 Xml                          | 2020/8/7 14:28  | 文件夹             |  |  |  |  |  |
| 📕 zh-CHS                       | 2020/8/7 17:25  | 文件夹             |  |  |  |  |  |
| 📕 zh-CN                        | 2020/8/7 17:32  | 文件夹             |  |  |  |  |  |
| 📕 zh-Hans                      | 2020/8/7 17:37  | 文件夹             |  |  |  |  |  |
| 📕 zh-Hant                      | 2020/8/7 15:20  | 文件夹             |  |  |  |  |  |
| 🖾 Blend.Application            | 2016/5/25 7:19  | PKGDEF 文件       |  |  |  |  |  |
| 🕍 Blend                        | 2016/6/20 14:45 | 应用程序            |  |  |  |  |  |
| P Blend.exe                    | 2016/6/20 14:01 | XML Configurati |  |  |  |  |  |
| 🕅 Blend                        | 2016/2/28 21:15 | PKGDEF 文件       |  |  |  |  |  |
| 🖾 Blend                        | 2016/2/28 21:15 | PKGUNDEF 文件     |  |  |  |  |  |
| BlendDesc.dll                  | 2016/6/20 14:45 | 应用程序扩展          |  |  |  |  |  |
| 🗟 BlendDesc-Ln.dll             | 2016/6/20 14:45 | 应用程序扩展          |  |  |  |  |  |
| 🗟 BlendMnu.dll                 | 2016/6/20 14:45 | 应用程序扩展          |  |  |  |  |  |
| L PuildNatificationApp         | 2016/0/10 12-5/ | 心田招序            |  |  |  |  |  |
| Figure 4-11 Open Visual Studio |                 |                 |  |  |  |  |  |

| Æ |      |
|---|------|
| = | NOTE |

It may not open Win32 Console Application based on Win10 system, if you open Visual Studio 2015 directly via the icon. Please follow the step to run VS 2015.

**Step 3** Create a new project.

**1.** Click <file> and create a new project as shown in Figure 4-12.

| ×          | Blend.exe.cor  | fig - Micros                                                                                                    | soft Visual | Studio          |        |                |                  |               |              |              |                   |                   |
|------------|----------------|----------------------------------------------------------------------------------------------------|-------------|-----------------|--------|----------------|------------------|---------------|--------------|--------------|-------------------|-------------------|
| File       | Edit View      | Project                                                                                                    | Debug       | Team            | XML    | То             | ols              | Test          | Analyze      | Window       | Help              |                   |
|            | New            |                                                                                                    |             |                 | •      | *              | Proje            | ect           |              |              | Ctrl+Shift+N      |                   |
|            | Open           |                                                                                                    |             |                 | +      | *⊕             | Web              | Site          |              |              | Shift+Alt+N       |                   |
|            | Add            |                                                                                                    |             |                 | ×      | *              | Tean             | n Proje       | ct           |              |                   |                   |
|            | Close          |                                                                                                    |             |                 |        | *              | Repo             | ository.      |              |              |                   |                   |
| ×          | Close Solution |                                                                                                    |             |                 |        | *כ             | File             |               |              |              | Ctrl+N            | .crosoft.Build.N  |
|            | Save Blend.exe | .config                                                                                                    |             | Ctrl+S          |        |                | Proje            | ect Froi      | m Existing ( | Code         |                   | awing, version:   |
|            | Save Blend.exe | .config As                                                                                                    |             |                 |        | ="tru<br>TFram | ie"≻<br>iework,  | Versio        | n=v4.5" />   |              |                   | _                 |
|            | Advanced Save  | Options                                                                                                    |             |                 |        |                |                  |               |              |              |                   |                   |
| - <b>1</b> | Save All       |                                                                                                    |             | Ctrl+Shi        | ft+S   | 1>             |                  |               |              |              |                   |                   |
|            | Export Templat | te                                                                                                    |             |                 |        | 1>             |                  |               |              |              |                   |                   |
|            | Page Setup     |                                                                                                    |             |                 |        | true"          | />               |               |              |              |                   |                   |
| -          | Print          |                                                                                                    |             | Ctrl+P          |        |                |                  |               |              |              |                   |                   |
|            | Account Settin | gs                                                                                                    |             |                 |        | led="<br>re in | 'true"<br>hthe f | /><br>form of | 'key1=true   | false;key2   | =true false>      |                   |
|            | Recent Files   |                                                                                                    |             |                 | ×      | ngFra          | mesInI           | Cons=f        | alse;>       | ntionIfDicn  | sedCancellation   | okenSounce-false: |
|            | Recent Project | s and Soluti                                                                                                    | ons         |                 | Þ      | rosof          | t-com:           | asm.v1        | ">           | peronribisp  | JSEGCANCEIIACION  | okensource-raise; |
| x          | Exit           |                                                                                                    |             | Alt+F4          |        | ies;P          | rivate           | eAssemb:      | lies;Common  | Extensions\/ | Microsoft∖Templat | eProviders;Commor |
|            | 24 =           | <dependen< th=""><th>mblyIdenti</th><th>&gt;<br/>ity name='</th><th>System</th><th>Threa</th><th>ding T</th><th>Tasks D</th><th>ataflow" nu</th><th>hlicKevToke</th><th>n="b03f5f7f11d50;</th><th>3a" culture="neut</th></dependen<> | mblyIdenti  | ><br>ity name=' | System | Threa          | ding T           | Tasks D       | ataflow" nu  | hlicKevToke  | n="b03f5f7f11d50; | 3a" culture="neut |
|            | 26             | <br>bind                                                                                                    | lingRedired | ct oldVers      | ion="4 | .0.0.0         | -4.5.6           | 55535.6       | 5535" newVe  | rsion="4.5.  | 24.0"/>           |                   |
|            | 27             | <th>ntAssembly</th> <th>y&gt;</th> <th></th> <th></th> <th></th> <th></th> <th></th> <th></th> <th></th> <th></th>                                                                                                    | ntAssembly  | y>              |        |                |                  |               |              |              |                   |                   |
|            | 28 -           | <aependen<br>(acce</aependen<br>                                                                                                    | mblvIdenti  | ><br>ity name-' | Micros | oft vi         | cual St          | tudio C       | omnonentMod  | elHost" publ | licKeyToken-"h03  | 5f7f11d50a3a" cul |
|            | 30             | <br><br>disse                                                                                                    | lingRedired | ct oldVers      | ion="2 | .0.0.0         | -12.0.           | .0.0" n       | ewVersion="  | 14.0.0.0"/>  |                   |                   |
|            | 31             | <th>ntAssembly</th> <th>y&gt;</th> <th></th> <th></th> <th></th> <th></th> <th></th> <th></th> <th></th> <th></th>                                                                                                    | ntAssembly  | y>              |        |                |                  |               |              |              |                   |                   |
|            | <b>20</b>      | * d = d = -                                                                                                    | 4 A = 4     | •               |        |                |                  |               |              |              |                   |                   |

#### Figure 4-12 Open Visual Studio

2. Click <Visual C++> in the New Project page and select Win32 Console Application, then modify the project name and click <OK>, as shown in Figure 4-13.

| New Project                                                                  |                  |                                    |                                   |                       |                               |                              |                   | ?        | $\times$   |
|------------------------------------------------------------------------------|------------------|------------------------------------|-----------------------------------|-----------------------|-------------------------------|------------------------------|-------------------|----------|------------|
| ▷ Recent                                                                     |                  | .NET Fr                            | amework 4.5.2 - Sort by: Def      | ault                  | • #* <b>E</b>                 | Search Instal                | led Templates (C  | trl+E)   | <b>ب</b> م |
| <ul> <li>Installed</li> </ul>                                                |                  |                                    | Win32 Console Application         |                       | Visual C++                    | Type: Visu                   | al C++            |          |            |
| <ul> <li>✓ Templates</li> <li>▶ Visual C#</li> <li>▶ Visual Basic</li> </ul> |                  |                                    | Win32 Project                     | ]                     | Visual C++                    | A project for<br>application | or creating a Win | 32 conso | le         |
| Visual F#<br>Visual C++                                                      | 1                |                                    | Empty Project                     |                       | Visual C++                    |                              |                   |          |            |
| Windows<br>MFC<br>Cross Platform                                             |                  | CO.                                | Install Visual C++ 2015 Tools for | Visual C++            |                               |                              |                   |          |            |
|                                                                              |                  | Install Windows XP support for C++ |                                   |                       | Visual C++                    |                              |                   |          |            |
| Extensibility<br>SQL Server<br>Python<br>▷ JavaScript                        |                  |                                    | Makefile Project                  |                       | Visual C++                    |                              |                   |          |            |
| ▷ Online                                                                     | Ŧ                |                                    | Click here to go onl              | ine and find template | <u>s.</u>                     |                              |                   |          |            |
| Name:                                                                        | ConsoleApplicat  | ion1                               |                                   |                       |                               |                              |                   |          |            |
| Location:                                                                    | c:\users\00\docu | ments\vis                          | ual studio 2015\Projects          |                       |                               | Browse                       |                   |          |            |
| Solution:                                                                    | Create new solut | ion                                |                                   |                       |                               |                              |                   |          |            |
| Solution name:                                                               | ConsoleApplicat  | ion1                               |                                   |                       | Create directory for solution |                              |                   |          |            |
|                                                                              |                  |                                    |                                   |                       | L                             | Add to Sou                   | rce Control       |          |            |
|                                                                              |                  |                                    |                                   |                       |                               |                              | OK                | Cano     | :el        |

| Win32 Application Wizard - QDIO-TEST1   ? |                                                                                                    |        |    |  |  |  |
|-------------------------------------------|----------------------------------------------------------------------------------------------------|--------|----|--|--|--|
| Welcome                                   | to the Win32 Application Wizard                                                                                                    |        |    |  |  |  |
| Overview<br>Application Settings          | These are the current project settings:<br>• Console application<br>Click <b>Finish</b> fromany window to accept the current settings.<br>After you create the project, see the project's readme.txt file for information about the presence of the generated. | roject |    |  |  |  |
|                                           | < Previous Next > Finish                                                                                                    | Cano   | æl |  |  |  |

Figure 4-13 Create Win32 Console Application

# **3.** After clicking <Next>, Select Console Application and uncheck empty project, as shown in Figure 4-14.

| Win32 Application Wizard - QDIO-TEST1 |                                                                                                    |      |    |  |  |  |
|---------------------------------------|----------------------------------------------------------------------------------------------------|------|----|--|--|--|
| C:\_                                  | Settings                                                                                                    |      |    |  |  |  |
| Overview<br>Application Settings      | Application type:       Add common header files for:         Windows application      ATL         ● Console application      MFC         ● DL      Static library         Additional options:      Enpty project         ● Export symbols      Precompiled header         ✓ Segurity De velopment Lifecyde (SDL) checks | Cano | el |  |  |  |
|                                       | Figure 4-14 Application Settings                                                                                                    |      |    |  |  |  |

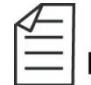

If select empty project, you might not find the directory of C++ **NOTE** in property pages.

**Step 4** Add paths to include files and library files.

1. Click <Project> and < Properties> in sequence, as shown in Figure 4-15.

| ile                     | Edit                                   | View                                                                                             | Proj   | ect Build                                                                                                    | Debug                                               | Team | Tools                            | Test                | Analyze       | Window     | Help        |
|-------------------------|----------------------------------------|--------------------------------------------------------------------------------------------------|--------|----------------------------------------------------------------------------------------------------|-----------------------------------------------------|------|----------------------------------|---------------------|---------------|------------|-------------|
| 6                       | O → O <sup>*</sup> ← Cetarget solution |                                                                                                  |        |                                                                                                    |                                                     |      |                                  |                     |               | Local Wind | ows Debugge |
| Server Explorer Toolbox | Console                                | Applicat<br>oleAppli<br>1 =<br>2  <br>3<br>4<br>5<br>5<br>6<br>7 =<br>8<br>8<br>9<br>9<br>0<br>2 |        | Add Class<br>Class Wizard<br>Add Resourc<br>Add New Ite<br>Add Existing<br>New Filter<br>Show All File<br>Unload Proje<br>Rescan Solut<br>Add Referen<br>Add Connect | <br>e<br>Item<br>s<br>ct<br>ion<br>ce<br>ed Service |      | Ctrl+Shi<br>Ctrl+Shi<br>Shift+Al | ft+X<br>ft+A<br>t+A | ≥)<br>ntry po | pint for t | he console  |
|                         | 100 %                                  |                                                                                                  | ₩<br>₩ | Build Custom<br>Manage Nuc<br>Properties                                                                                                    | izations<br>iet Package                             | 25   |                                  |                     |               |            |             |

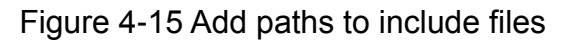

#### 2. Select all platforms.

| ConsoleApplication4 Property                                                                                                    | ages                                                                                                    | ? ×                                                                                                    |
|----------------------------------------------------------------------------------------------------|----------------------------------------------------------------------------------------------------|----------------------------------------------------------------------------------------------------|
| Configuration: Active(Debug                                                                                                    | Platform: All Platforms<br>Active(Win32)<br>Win32                                                                                                    | Configuration Manager                                                                                                    |
| General<br>Debugging<br>VC++ Directories<br>C/C++<br>Linker<br>Manifest Tool<br>XML Document Genera<br>Browse Information<br>Build Events<br>Custom Build Step<br>Code Analysis | Executable Directories         All Platforms         Reference Directories         Library Directories         Library WinRT Directories         Source Directories         Source Directories         Exclude Directories         Exclude Directories         Path to use when searching for executal | cludePath);<br><different options=""><br/><different options=""><br/>\$(WindowsSDK_MetadataPath);<br/>\$(VC_SourcePath);<br/>\$(VC_IncludePath);\$(WindowsSDK_IncludePath);\$(MSBuild_Executab)<br/>\$(VC_IncludePath);\$(WindowsSDK_IncludePath);\$(MSBuild_Executab)<br/>ble files while building a VC++ project. Corresponds to environment va</different></different> |
|                                                                                                    |                                                                                                    | OK Cancel Apply                                                                                                    |

Figure 4-16 Select platforms

3. Then go back to property pages, click <VC++ Directories>, <include

Directories> and <edit...> in sequence. Add paths to include files. After adding paths to include files, it will be shown in directory page.

| ConsoleApplicatio             | on4 Property Pages |                                 |                         |                                    |                   |                  | ? ×          |
|-------------------------------|--------------------|---------------------------------|-------------------------|------------------------------------|-------------------|------------------|--------------|
| Configuration:                | Active(Debug)      | <ul> <li>✓ Platform:</li> </ul> | All Platforms           |                                    | $\sim$            | Configuration    | Manager      |
| Configuration                 | Properties         | ✓ General                       |                         |                                    |                   |                  |              |
| General                       |                    | Executable Direct               | tories                  | <different options=""></different> |                   |                  |              |
| Debuggin                      | g                  | Include Directori               | es                      | \$(VC_IncludePath);\$(W            | /indowsSDK_Incl   | udePath);        | <u> </u>     |
| VC++ Dire                     | ectories           | Reference Direct                | ories                   | <edit></edit>                      |                   |                  | -            |
| ▷ C/C++                       |                    | Library Directorie              | 2S                      | <different options=""></different> |                   |                  |              |
| D Linker                      |                    | Library WinRT Di                | rectories               | \$(WindowsSDK_Meta                 | dataPath);        |                  |              |
| Manifest I                    | 00I                | Source Directorie               | 2S                      | \$(VC_SourcePath);                 |                   |                  |              |
| AIVIL DOCU      Proviso Inf   | formation          | Exclude Directori               | es                      | \$(VC_IncludePath);\$(W            | /indowsSDK_Incl   | udePath);\$(MSBu | ild_Executab |
| D Browse Init<br>D Build Even | te                 |                                 |                         |                                    |                   |                  |              |
| Custom Build Even             | uld Step           |                                 |                         |                                    |                   |                  |              |
| Code Anal                     | vsis               |                                 |                         |                                    |                   |                  |              |
|                               |                    |                                 |                         |                                    |                   |                  |              |
|                               |                    |                                 |                         |                                    |                   |                  |              |
|                               |                    |                                 |                         |                                    |                   |                  |              |
|                               |                    |                                 |                         |                                    |                   |                  |              |
|                               |                    |                                 |                         |                                    |                   |                  |              |
|                               |                    |                                 |                         |                                    |                   |                  |              |
|                               |                    |                                 |                         |                                    |                   |                  |              |
|                               |                    |                                 |                         |                                    |                   |                  |              |
|                               |                    |                                 |                         |                                    |                   |                  |              |
|                               |                    |                                 |                         |                                    |                   |                  |              |
|                               |                    | Include Directories             |                         |                                    |                   |                  |              |
|                               |                    | Path to use when sea            | rching for include file | s while building a VC++ p          | project. Correspo | onds to environm | ient variab  |
|                               |                    |                                 |                         | [                                  | OK                | Cancel           | Apply        |
|                               |                    |                                 |                         |                                    |                   |                  |              |

Figure 4-17 Add a path to include files

**4.** Go back to the property pages, click <VC++Directories>, <Library Directories> and <Edit...> in sequence. Add paths to library files and confirm as shown in Figure 4-18

| ConsoleApplication4 Property P                                                                                                    | ages                                                                                                    | ? ×                                                                                  |
|----------------------------------------------------------------------------------------------------|----------------------------------------------------------------------------------------------------|--------------------------------------------------------------------------------------|
| Configuration: Active(Debug                                                                                                    | ) V Platform: All Platforms                                                                                                    | <ul> <li>Configuration Manager</li> </ul>                                            |
| <ul> <li>Configuration Properties<br/>General<br/>Debugging</li> <li>VC++ Directories</li> <li>C/C++</li> <li>Linker</li> <li>Manifest Tool</li> <li>XML Document Generat</li> <li>Browse Information</li> <li>Build Events</li> <li>Custom Build Step</li> <li>Code Analysis</li> </ul> | <ul> <li>General         <ul> <li>Executable Directories             <ul> <li>Include Directories</li> <li>Reference Directories</li> <li>Library Directories</li> <li>Source Directories</li> <li>Exclude Directories</li> <li>Exclude Directories</li> <li>Exclude Directories</li> <li>Exclude Directories</li> </ul> </li> </ul> </li> <li>Correstant Source Directories</li> <li>Exclude Directories</li> <li>Exclude Directories</li> <li>Exclude Directories</li> <li>Path to use when searching for library</li> </ul> | <pre>v files while building a VC++ project. Corresponds to environment variabl</pre> |
|                                                                                                    |                                                                                                    | OK Cancel Apply                                                                      |

Figure 4-18 Add a path to library files

- **Step 5** Add paths to additional include files and set precompiled headers.
  - **1.** Go back to the property pages again, click the directory of <C/C++>, <General>, <Additional Include Directories> and <Edit...> in sequence, select paths to additional include files and confirm, as shown in Figure 4-19.

| <ul> <li>▲ Configuration Properties<br/>General<br/>Debugging<br/>VC++ Directories</li> <li>▲ Additional Include Directories<br/>Additional #using Directories<br/>↓ Edit&gt;<br/>Debug Information Format<br/>Common Language RunTime Support<br/>Consume Windows Runtime Extension<br/>Suppress Startup Banner<br/>Ves (/nologo)<br/>Warning Level<br/>Level3 (/W3)<br/>Treat Warnings As Errors<br/>Output Files<br/>Browse Information<br/>Advanced<br/>All Options<br/>Command Line<br/>↓ Linker<br/>Multi-processor Compilation<br/>Browse Information<br/>Advanced<br/>All Options<br/>Command Line<br/>↓ Linker<br/>▶ Build Events<br/>↓ Custom Build Step</li> </ul> | Configuration: Active(Debug)                                                                                                    | V Platform: All Platforms                                                                                                    | ~                                                                                                    | Configuration Manager |
|----------------------------------------------------------------------------------------------------|----------------------------------------------------------------------------------------------------|----------------------------------------------------------------------------------------------------|----------------------------------------------------------------------------------------------------|-----------------------|
| Code Analysis           Additional Include Directories                                                                                                    | <ul> <li>Configuration: Active(Debudg)</li> <li>Configuration Properties<br/>General<br/>Debugging<br/>VC++ Directories</li> <li>C/C++</li> <li>General</li> <li>Optimization<br/>Preprocessor<br/>Code Generation<br/>Language<br/>Precompiled Headers<br/>Output Files<br/>Browse Information<br/>Advanced<br/>All Options<br/>Command Line</li> <li>Linker</li> <li>Manifest Tool</li> <li>XML Document Generator</li> <li>Browse Information</li> <li>Build Events</li> <li>Custom Build Step</li> <li>Code Analysis</li> </ul> | Additional Include Directories Additional #using Directories Additional #using Directories Debug Information Format Common Language RunTime Support. Consume Windows Runtime Extension Suppress Startup Banner Warning Level Treat Warning As Errors Warning Version SDL checks Multi-processor Compilation Additional Include Directories Control Include Directories | <edit><br/>Program Database for Edit And Contr<br/>Yes (/nologo)<br/>Level3 (/W3)<br/>No (/WX-)<br/>Yes (/sdl)</edit> | nue (/21)             |

Figure 4-19 Add a path to additional include files

**2.** Click the directory of <C/C++>, <Precompiled Headers> in property pages, select <Not Using Precompiled Headers>, as shown in Figure 4-20.

| ConsoleApplication4 Property Pages                                                                                                    |                                                       |                              |                                                          |                |                   | ?                     | $\times$        |
|----------------------------------------------------------------------------------------------------|-------------------------------------------------------|------------------------------|----------------------------------------------------------|----------------|-------------------|-----------------------|-----------------|
| Configuration: Active(Debug)                                                                                                    | ✓ Platform:                                           | All Platforms                |                                                          | ~              | Configuratio      | on Manag              | ger             |
| <ul> <li>Configuration Properties<br/>General<br/>Debugging<br/>VC++ Directories</li> <li>C/C++<br/>General<br/>Optimization<br/>Preprocessor<br/>Code Generation<br/>Language</li> <li>Precompiled Headers</li> <li>Output Files<br/>Browse Information<br/>Advanced<br/>All Options<br/>Command Line</li> <li>Linker</li> <li>Manifest Tool</li> <li>XML Document Generator</li> <li>Browse Information</li> <li>Build Events</li> <li>Custom Build Step</li> </ul> | Precompiled Hea<br>Precompiled Hea<br>Precompiled Hea | der File<br>Ider Output File | Not Using Precompi<br>stdafk.h<br>\$(IntDir)\$(TargetNam | iled Headers   |                   |                       | ×               |
| ▷ Code Analysis                                                                                                    | Precompiled Header<br>Create/Use Precomp              | r<br>iled Header : Enable    | es creation or use of a prec                             | compiled heade | r during the buil | d. <mark>(</mark> /Yc | ;, <b>/Y</b> u) |
|                                                                                                    |                                                       |                              |                                                          | ОК             | Cancel            | Ap                    | ply             |

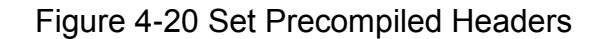

# **Step 6** Click <Linker>, <General>, <Additional Library Directories>, <Edit> in sequence, select paths to additional library files, as shown in Figure 4-21.

| ConsoleApplicati                                                                                                    | ion4 Property Pages                                                                                      |                                                                                                    |                                                                                                    |                                                                                                    |                       |              | ?        | ×   |
|----------------------------------------------------------------------------------------------------|----------------------------------------------------------------------------------------------------|----------------------------------------------------------------------------------------------------|----------------------------------------------------------------------------------------------------|----------------------------------------------------------------------------------------------------|-----------------------|--------------|----------|-----|
| Configuration:                                                                                                    | Active(Debug)                                                                                            | <ul> <li>Platform:</li> </ul>                                                                                                    | All Platforms                                                                                                    |                                                                                                    | ~                     | Configuratio | on Manag | ger |
| <ul> <li>✓ Configuratic<br/>General<br/>Debuggir<br/>VC++ Dir</li> <li>▷ C/C++</li> <li>▷ Linker</li> <li>▷ Manifest</li> <li>▷ XML Doc</li> <li>▷ Browse Ir</li> <li>▷ Build Eve</li> <li>▷ Custom B</li> <li>▷ Code Ana</li> </ul> | on Properties<br>ng<br>rectories<br>Tool<br>ument Generator<br>nformation<br>nts<br>Build Step<br>alysis | Output File<br>Show Progress<br>Version<br>Enable Increment.<br>Suppress Startup I<br>Ignore Import Lib<br>Register Output<br>Per-user Redirecti<br>Additional Library<br>Link Library Deper<br>Link Status<br>Prevent DII Bindin<br>Treat Linker Warni<br>Force File Output<br>Create Hot Patcha<br>Specify Section Ad | al Linking<br>Banner<br>rary<br>on<br>PDirectories<br>Indencies<br>Indency Inputs<br>g<br>ng As Errors<br>Ible Image<br>Ittributes<br>irectories<br>erride the environm | \$(OutDir)\$(TargetN<br>Not Set<br>Yes (/INCREMENT.<br>Yes (/NOLOGO)<br>No<br>No<br>No<br><<br><edit><br/>No<br/>No</edit> | ame)\$(TargetExt) AL) |              |          |     |
|                                                                                                    |                                                                                                    |                                                                                                    |                                                                                                    |                                                                                                    | ОК                    | Cancel       | App      | ply |

Figure 4-21 Add a path to additional library files

# **Step 7** Click <Linker>, <Input>, <Additional Dependencies>, and <Edit...> in sequence. Fill in modbus.lib, click <OK> and <Apply> as shown in Figure 4-22.

| ConsoleApplicatio                                                                                                    | n4 Property Pages                                                                                                    |                                                                                  |                                                                                                    |                                                                                                    |                                                                                               |                  |                | ? ×                      |
|----------------------------------------------------------------------------------------------------|----------------------------------------------------------------------------------------------------|----------------------------------------------------------------------------------|----------------------------------------------------------------------------------------------------|----------------------------------------------------------------------------------------------------|-----------------------------------------------------------------------------------------------|------------------|----------------|--------------------------|
| Configuration: A                                                                                                    | Active(Debug)                                                                                                    | ~                                                                                | Platform:                                                                                                    | All Platforms                                                                                                    |                                                                                               |                  | ~ Configu      | ration Manager           |
| Configuration     General     Debugging     VC++ Direc     C/C++     Linker     General     Input     Manifest     Debugg     System     Optimiz     Embedd     Window     Advance     All Optic     Comman     Manifest Tc     XML Docur     Browse Infc     Build Event     Sutd Event              | Properties<br>ctories<br>trile<br>ing<br>ation<br>led IDL<br>is Metadata<br>ed<br>ons<br>ind Line<br>bol<br>ment Generator<br>ormation<br>is<br>ld Step                 | Additi<br>Ignore<br>Ignore<br>Modul<br>Add M<br>Ember<br>Force<br>Delay<br>Assem | onal Depend<br>All Default I<br>Specific Def<br>e Definition<br>lodule to Ass<br>d Managed F<br>Symbol Refe<br>Loaded DIIs<br>bly Link Reso | incies<br>Libraries<br>fault Libraries<br>File<br>embly<br>tesource File<br>rences                                                                                                    | !.lib;uuid.lib;odbc32 <edit></edit>                                                           | .lib;odbccp32.l  | ib;%(Additiona | IDependencies)           |
| Code Analy                                                                                                    | Inf Property Pages                                                                                                    | Additiona<br>Specifies                                                           | additional ite                                                                                                    | cies<br>ms to add to the                                                                                                    | e link command line. [i.e. k                                                                  | ernel32.lib]     | Cancel         | Apply ? × ration Manager |
| Configuration:     General     Debugging     VC++ Direc     C/C++     Linker     General     Input     Manifes     Debugg     System     Optimiz     Embedd     Window     Advance     All Opti     Comma     Manifest Te     XML Docur     Browse Infi     Build Event     Code Anali     Code Anali | Properties<br>Properties<br>ctories<br>t File<br>ting<br>ded IDL<br>s Metadata<br>ed<br>oons<br>nd Line<br>ool<br>ment Generator<br>ormation<br>ts<br>ild Step<br>visis | Additi<br>Ignore<br>Ignore<br>Modu<br>Add N<br>Embe<br>Force<br>Delay<br>Assen   | e All Default<br>e Specific De<br>le Definition<br>lodule to As<br>d Managed F<br>Symbol Refe<br>Loaded Dils<br>ably Link Rese              | All Platforms<br>dencies<br>f Additional De<br>f Additional De<br>valuated value<br>Evaluated value<br>Modbus.lib<br>%(AdditionalI<br><<br>Inherited value<br>kernel32.lib<br>gdi32.lib<br>valuated value<br>valuated value | kernel32.lib;user32.<br>pendencies<br>e:<br>Dependencies)<br>s:<br>parent or project defaults | lib;gdi32.lib;wi | Cancel         | dig32.lib;advapi32       |
| ▷ Code Analy                                                                                                    | ysis                                                                                                    | Addition<br>Specifies                                                            | al Dependen<br>additional ite                                                                                                    | <b>cies</b><br>ems to add to th                                                                                                    | e link command line. [i.e. k                                                                  | ærnel32.lib]     |                | 2                        |
|                                                                                                    |                                                                                                    |                                                                                  |                                                                                                    |                                                                                                    |                                                                                               | ОК               | Cancel         | Apply                    |

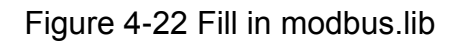

**Step 8** Search sysWOW64 folder on your computer, then copy Modbus.dll to the folder.

| $\checkmark$ |      |
|--------------|------|
| =            | NOTE |

- If you cannot find sysWOW64 folder, please search system32 on your computer, click <Windows> to return to upper level folder and you will find sysWOW64 folder.
- The Modbus.dll file can be found in dll folder from factory.

Step 9 Copy two dll files to the debug folder of the project.

NOTE

The operation of the program depends on some special dlls, which involves the placement of dlls. Generally, there are two debug directories under VS projects. To run or debug the program through VS, you need to place dependent dlls in debug2 and it is ineffective to place them in debug1.

For example, in debug mode, there are two debug directories under a VS project. One is at the same level as sln files (assumed to be debug1), and the other is at the level down from the project folder (assumed to be debug2). Generally, files finally generated will be placed in debug1, and those generated during the operation will be placed in debug2. When directly running an executable file (\*\*.exe) in debug1, you need to place dependent dlls under this directory; then you can write your own program, as shown in Figure 4-23.

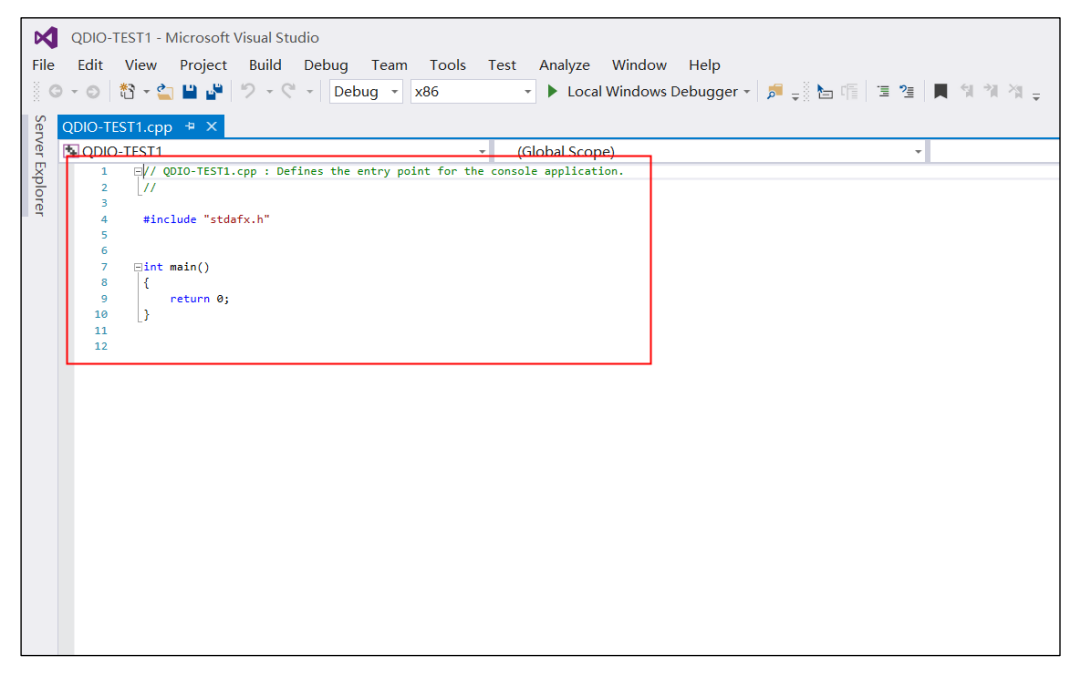

Figure 4-23 Programming interface

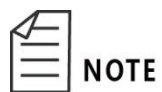

This library function is compiled based on libmodbus (open source library) function transplantation; For more, visit http://libmodbus.org/.

#### Configuration of key functions:

Step 1 Create a new libmodbus environment. Use the modbus device linked by tcp and apply the modbus\_new\_tcp () function. If the new creation is successful, a struct modbus\_t pointer will be returned. Afterwards the operation on the modbus device is to operate the pointer; if it fails, a null pointer will be returned.

Example:

modbus\_t \*ctx; ctx = modbus\_new\_tcp("192.168.0.1", 502)

Multiple modbus slave devices can be connected to one physical interface. Each modbus slave device has its own independent ID, which is called slave ID and is an integer. Therefore, you need to use the modbus\_set\_slave() function to set slave ID for modbus\_t structure, indicating specific modbus device to be connected. Release a libmodbus environment called modbus\_free() function.

- Step 2 After successful creation, connection can be established using the modbus\_connect() function. Close a connection with modbus\_close() function. Refresh a connection with modbus\_flush() function.
- Step 3 After successful connection, you can call related functions to read and write QD1.

The related functions are as follows:

int modbus\_read\_bits(modbus\_t \*ctx, int addr, int nb, uint8\_t \*dest);

Read single IO/coil (i.e. DO) with function code of 0x01. Store the read value into the array pointed to by the dest pointer. This function returns 0 on success and -1 on failure.

Example:

```
uint8_t bits[MAX_IO] = {0};
int ret, i;
ret=modbus_read_bits(ctx,MODBUS_COIL_ADDR,MODBUS_COI
L_LEN, bits);
if (ret < 0)
{fprintf(stderr, "%s\n", modbus_strerror(errno)); }
else
{printf("BITS COILS: \n"), for (i = 0; i < ret; i++)
{printf("[%d] = %d\n", i, bits[i]); } }
int modbus_read_input_bits(modbus_t *ctx, int addr, int nb, uint8_t
*dest);
```

Read single IO/discrete input (i.e. DI) with function code of 0x02. Store the read value into the array pointed to by the dest pointer. This function returns 0 on success and -1 on failure.

Example:

| ret=modbus_read_input_bits(ctx,MODBUS_DISCRETE_ADDR,MO           |
|------------------------------------------------------------------|
| DBUS_DISCRETE_LEN, bits);                                        |
| if (ret < 0)                                                     |
| { fprintf(stderr, "%s\n", modbus_strerror(errno)); }             |
| else                                                             |
| {printf("BITS DISCRETE: \n");                                    |
| for (i = 0; i < ret; i++)                                        |
| {printf("[%d] = %d\n", i, bits[i]); }}                           |
| int modbus_read_input_registers(modbus_t *ctx, int addr, int nb, |
| uint16_t *dest);                                                 |

Read 16-bit IO with function code of 0x04. Starting from addr, read the values of consecutive nb registers, and put the results into the array pointed to by \*dest. This function returns the number of read registers on success and -1 on failure.

| uint16_t regs[MAX_IO] = $\{0\}$ ;                          |
|------------------------------------------------------------|
| ret=modbus_read_input_registers(ctx,MODBUS_INPUT_ADDR,M    |
| ODBUS_INPUT_LEN, regs);                                    |
| if (ret < 0)                                               |
| { fprintf(stderr, "%s\n", modbus_strerror(errno)); }       |
| int modbus_write_bit(modbus_t *ctx, int addr, int status); |
|                                                            |

Write single IO/coil with function code of 0x05. This function can be used to perform write operations to QD1 slave stations. This function returns 0 on success and -1 on failure.

Example:

```
ret = modbus_write_bit(ctx, 5, TRUE);
if (ret < 0)
{ fprintf(stderr, "%s\n", modbus_strerror(errno)); }
int modbus_write_bits(modbus_t *ctx, int addr, int nb, const uint8_t
*src);</pre>
```

Write multiple coils with function code of 0x0F. Write the array pointed to by src into the nb status bits at the beginning of addr. The function returns 0 on success and -1 on failure.

```
Example:

bits[1] = TRUE;

bits[2] = FALSE;

ret = modbus_write_bits(ctx, 1, 2, &bits[1]); if (ret < 0)

{ fprintf(stderr, "%s\n", modbus_strerror(errno));}

int modbus_write_register(modbus_t *ctx, int addr, int value);
```

Write 16 IOs with function code of 0x06. Registers are addressed from 0, so register numbered 1 is addressed as 0. This function can be used for initialization. This function returns 1 on success and -1 on failure.

Example:

```
ret = modbus_write_register(ctx, 0, 0x1234);
if (ret 0)
{fprintf(stderr, "%s\n", modbus_strerror(errno)); }
```

## 4.4 Dynamic library configuration

QD1 module will consume CPU resources for its long-time idle connection. In order to reduce CPU load, QD1 module adopts an automatic power-saving mechanism. When the master station does not interact with QD1 module within 60S, QD1 will automatically disconnect from Modbus-TCP and enter the low-power mode.

After QD1 enters the low-power mode, if interaction needs to be continued, re-establish a Modbus-TCP connection for the master station; if connection needs to be kept, add "Heartbeat Package" function to ensure the continuity of connection. If developed program includes read and write operations of this function, there is no need to add "heartbeat package" function.

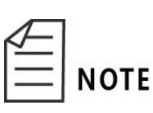

Heartbeat Package: A self-defined command word that periodically informs the other party of its own status between client and server, which is sent at a certain time interval (the time interval required by QD1 is within 60S), similar to heartbeat, so it's called heartbeat package.

You can create a thread for management.

| Example: |                                                                      |
|----------|----------------------------------------------------------------------|
|          | #include <stdio.h></stdio.h>                                         |
|          | #include <string.h></string.h>                                       |
|          | #include <stdlib.h></stdlib.h>                                       |
|          | #include <time.h></time.h>                                           |
|          | #include <winsock2.h></winsock2.h>                                   |
|          | #include <windows.h></windows.h>                                     |
|          | #include <process.h></process.h>                                     |
|          | #include "modbus.h"                                                  |
|          | /* This can be any input, just to keep connection alive */           |
|          | #define HEART_BEAT_BIT0                                              |
|          | #define HEART_BEAT_RATE30000/* 30s */                                |
|          | unsignedstdcall HeartBeat(void *pParam) {                            |
|          | unsigned char dest:                                                  |
|          | modbus_t *connection = pParam;                                       |
|          | while (1) {modbus_read_input_bits(connect, HEART_BEAT_BIT, 1, dest); |
|          | Sleep(HEART_BEAT_RATE);                                              |
|          | return;}                                                             |
|          | int main(int argc, char **argv) {                                    |
|          | modbus_t *ctx;                                                       |
|          | HANDLE hThread;                                                      |

```
/* Establish the connection over TCP */
ctx = modbus_new_tcp(MODBUS_SERVER_IP,
MODBUS_SERVER_PORT);
/* Create and start the backend thread */
hThread = (HANDLE)_beginthreadex(NULL, 0, &HeartBeat, ctx, 0,
NULL);
/* You can implement your own functions here... */
/* Free the connection and disable the thread */
modbus_close(ctx);
modbus_free(ctx);
CloseHandle(hThread);
return 0;
}
```

When adding the "heartbeat package" function, please pay attention to the following points:

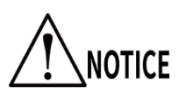

- When you need to enable multithreading for management, ensure the safety of multithreading. When accessing the same channel, use mutexes, locks, barriers, etc. for protection.
  - Use the thread functions related to the platform to ensure correct opening and closing of threads.

# Appendix A FAQ

This manual proposes solutions to some common problems during QD1 operation for better use of QD1 products by users:

#### Q: Why is the yellow LED2 of economical QD1 not lit?

A: Check whether the 24V power supply is properly connected and normally supplies power.

# Q: Why is the read data incorrect or corresponding channel unable to be controlled when reading or controlling channels after normal connection?

A1: Confirm whether the electrical connection of corresponding channel is normal and whether the connection is loose or dropped.

A2: Confirm whether the channel configured for software matches the actual channel of hardware.

#### Q: Why are QD1 products not scanned when using IP Config?

A1: Check whether the 24V power supply is properly connected and normally supplies power.

A2: Check whether the connection of network cable is normal and reliable.

# Q: Why is non-conduction displayed on the IO control panel (Control Panels" $\rightarrow$ "Remote I/O" $\rightarrow$ "RIO 1 Status) after Web Interface configuration?

- A1: Check the configured IP address to ensure that the IP addresses of robot and QD1 are on the same network segment.
- A2: Check whether the value of Date ID 582 in Setup  $\rightarrow$  Parameter Database  $\rightarrow$ Controller  $\rightarrow$  Modbus TCP  $\rightarrow$  Node1 Modbus TCP is 1, and whether the value of Date ID 583 is configured correctly.

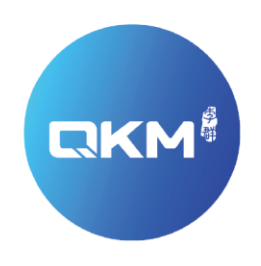

## Provide Superior Robot Products and Services to Global Manufacturers

#### QKM Technology(Dongguan)Co.,Ltd

Tower A, Building 17, Headquarters 1, No.4 Xinzhu Road, Songshan Lake High-tech Industrial Development Zone, Dongguan , Guangdong, China

Tel: +86 0769-27231381 Fax: +86 0769-27231381-8053 Zip code: 523808 Email: service@qkmtech.com Website: www.qkmtech.com

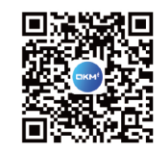

Scan QR code to follow QKM